Документ подписан простой электронной подписью Информация о владельце: ФИО: Баламирзоев Науми и стерсктво науки и высшего образования Российской Федерации Должность: И.ФГБОУ ВО «Дагестанский государственный технический университет» Дата подписания: 21.08.2023 02:39:12 Уникальный программный ключ: 2a04bb882d7edb7f479cb266eb4aaaedebeea849

# Учебно-методические указания

к выполнению лабораторных работ №1-№8

по дисциплине «Технологии разработки и защиты баз данных» для студентов

по направлению бакалавриата 01.03.02 «Прикладная математика и

информатика» профиль подготовки «Системное программирование и

компьютерные технологии».

Махачкала 2021

## УДК 681.3.06(072)

Учебно-методические указания к выполнению лабораторных работ №1-№8 по дисциплине «Технологии разработки и защиты баз данных» для студентов по направлению бакалавриата 01.03.02 «Прикладная математика и информатика» профиль подготовки «Системное программирование и компьютерные технологии». –Махачкала: ИПЦ ДГТУ, 2021.-36с.

Учебно-методические указания подготовлены в соответствии с Государственным образовательным стандартом высшего профессионального образования.

Учебно-методические указания содержат описания лабораторных работ по темам:

- 1. Основы проектирования структуры БД.
- 2. Создание однотабличной базы данных. Заполнение базы данных.
- 3. Создание новых таблиц. Создание схемы данных.
- 4. Ввод и просмотр данных посредством формы. Создание многотабличной формы
- 5. Формирование запросов на выборку.
- 6. Создание сводных таблиц и диаграмм.
- 7-8. Создание и настройка отчетов.

Каждая лабораторная работа содержит теоретический материал и практическую часть.

Составители: ст. преподаватель кафедры «Прикладной математики и информатики» Алиосманова О.А.

Рецензент:

Зав. кафедрой «ПОВТ и АС» ДГТУ, к.э.н., доцент Т.Г.Айгумов Ведущий научный сотрудник лаборатории комплексного освоения возобновляемых источников энергии Института проблем геотермии и возобновляемой энергетики – филиала ОИВТ РАН, д.т.н. Д.Н. Кобзаренко

> Печатается согласно постановлению Ученого совета Дагестанского государственного технического университета от 2021 г.

# Оглавление

| Лабораторная работа № 1.Основы проектирования структуры БД 4                                       |
|----------------------------------------------------------------------------------------------------|
| Лабораторная работа № 2. Создание однотабличной базы данных. Заполнение базы данных                |
| Лабораторная работа №3. Создание новых таблиц. Создание схемы данных11                             |
| Лабораторная работа № 4. Ввод и просмотр данных посредством формы. Создание многотабличной формы14 |
| Лабораторная работа № 5. Формирование запросов на выборку18                                        |
| Лабораторная работа № 6. Создание сводных таблиц и диаграмм21                                      |
| Лабораторная работа № 7-8. Создание и настройка отчетов. Создание макросов24                       |
| Задания на лабораторную работу27                                                                   |
| Набор данных к варианту 1                                                                          |
| Набор данных к варианту 2                                                                          |
| Набор данных к варианту 3                                                                          |
| Набор данных к варианту 4                                                                          |
| Набор данных к варианту 5                                                                          |
| Набор данных к варианту 6                                                                          |
| Набор данных к варианту 7                                                                          |
| Набор данных к варианту 8                                                                          |
| Набор данных к варианту 9                                                                          |
| Набор данных к варианту 10                                                                         |
| Список литературы                                                                                  |

## Лабораторная работа № 1.Основы проектирования структуры БД.

**Цель работы**: спроектировать БД для выбранной предметной области согласно примеру, представленном в методическом указании. Провести нормализацию (до 3 нормальной формы).

Проектирование схемы БД должно решать задачи минимизации дублирования данных и упрощения процедур их обработки и обновления. При неправильно спроектированной схеме БД могут возникнуть аномалии модификации данных. Они обусловлены отсутствием средств явного представления типов множественных связей между объектами ПрО и неразвитостью средств описания ограничений целостности на уровне модели данных. Для решения подобных проблем проводится нормализация отношений. Механизм нормализации реляционных отношений разработал Э.Ф. Кодд (E.F. Codd). Этот механизм позволяет по формальным признакам любое отношение преобразовать к третьей нормальной форме.

#### Построение ER-модели

Одним из способов представления данных, независимо от реализующего его программного обеспечения, является модель «Сущность-связь».

Модель сущность-связь (ER-модель) (англ. entity-relationship model, ERM)- модель данных, позволяющая описывать концептуальные схемы предметной области. С её помощью можно выделить ключевые сущности и обозначить связи, которые могут устанавливаться между этими сущностями.

Основными понятиями метода «Сущность-связь» являются: сущность, атрибут сущности, ключ сущности, связь между сущностями, степень связи.

Сущность представляет собой объект, информация о котором хранится в базе данных. Названия сущностей – существительные. Например: *ВРАЧИ, ПАЦИЕНТЫ*.

Атрибут представляет собой свойство сущности. Так, атрибутами сущности ВРАЧИ являются: *табельный номер*, ФИО, должность и т.д.

Ключ сущности – атрибут или набор атрибутов, используемый для идентификации экземпляра сущности.

Связь сущностей – зависимости между атрибутами этих сущностей. Название связи обычно представляется глаголом. Например: *врач ЗАНИМАЕТ должность*.

Важным свойством модели «Сущность-связь» является то, что она может быть представлена в графическом виде, что значительно облегчает анализ предметной области. Будем использовать нотацию Чена-Мартина.

Таблица 1. Условные обозначения нотации Чена-Мартина.

| Обозначение  | Описание                    |
|--------------|-----------------------------|
| Имя сущности | Набор независимых сущностей |
| Имя сущности | Набор зависимых сущностей   |
| Имя атрибута | Значение атрибута           |
| Имя атрибута | Ключевой атрибут            |
| Имя связи    | Набор связей                |

В качестве примера построим диаграмму, отражающую связь между пациентами и врачами, которые оказывают стоматологические услуги. (см.рис. 1).

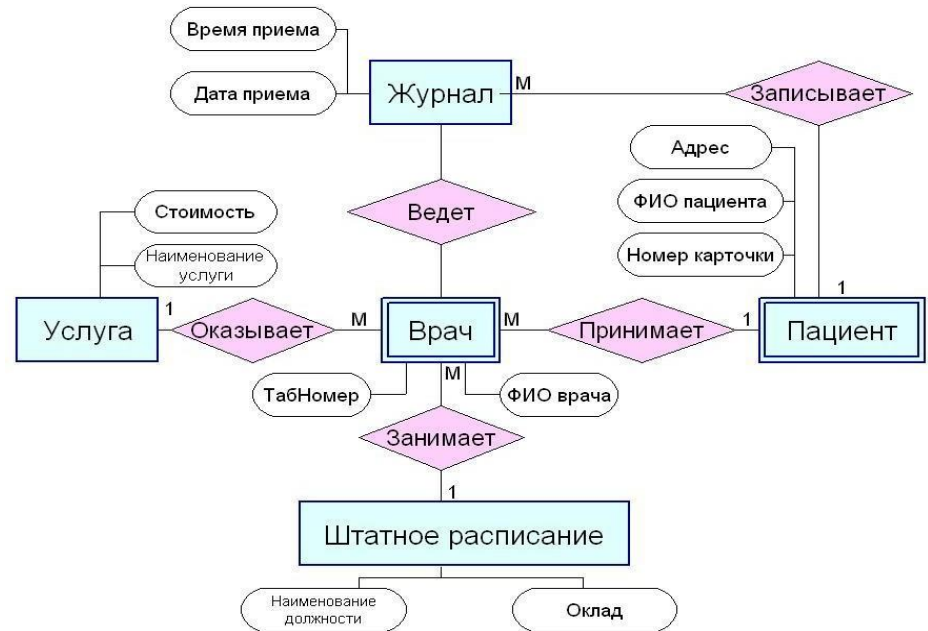

Рис.1. Пример ER-диаграммы

Следовательно, для построения ER-модели необходимо сначала выявить сущности, характерные для заданной предметной области, и определить для каждой сущности набор атрибутов, имеющих значение с учетом поставленной задачи. Затем необходимо определить все имеющиеся связи между сущностями и характеристики этих связей. После этого строится ER-диаграмма, т. е. собственно графическое изображение модели с использованием одной из существующих нотаций. Для простых случаев ER-диаграмму можно рисовать вручную, для более сложных можно воспользоваться специализированным программным обеспечением, известным как CASE-средства.

Во время проектирования баз данных происходит преобразование ER- модели в конкретную схему базы. Основными объектами схемы являются таблицы и связи.

## Лабораторная работа № 2. Создание однотабличной базы данных. Заполнение базы данных.

**Цель работы**: Приобрести навыки и умения при работе с таблицами: создавать таблицы с помощью конструктора, задавать тип данных, задавать маску ввода для поля, использовать свойства поля, создавать ключи и индексы для полей таблицы, заполнять таблицы данными и создавать формы.

- 1.1. Для создания новой базы данных:
- загрузите MS Access, в появившемся окне выберите пункт Новая база данных;

• Задайте имя вашей базы. По умолчанию MS Access предлагает вам имя базы *db1*(Access 2007 – *Database1.accdb*), а тип файла - *Базы данных Access*. Имя задайте *Стоматология* 

1.2. Для создания таблицы базы данных в окне базы данных выберите вкладку *Создание,* а затем щелкните по кнопке <Конструктор таблиц> (рис. 2).

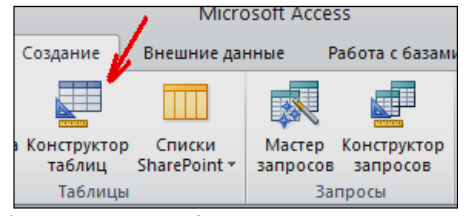

Рис. 2. Создание таблиц в режиме Конструктора

1.3. Для определения полей таблицы:

введите в строку столбца Имя поля имя первого поля - *ID врача*.

• В строке столбца «Тип данных» щелкните по кнопке списка и выберите тип данных *Числовой*. Поля вкладки *Общие* оставьте такими, как предлагает Access (см.рис. 3).

| Имя поля                                                                                                    | Тип данных      |                       |
|----------------------------------------------------------------------------------------------------|-----------------|-----------------------|
| 🕨 ID врача                                                                                                    | Числовой 🔍 😒    | #                     |
| and a second a second second sec | Текстовый 🔪     |                       |
|                                                                                                    | Поле МЕМО       |                       |
|                                                                                                    | Числовой        |                       |
|                                                                                                    | Дата/время      |                       |
|                                                                                                    | Денежный        | Bussion TINTA BALLER  |
|                                                                                                    | Счетчик         | Быбор нига данных     |
|                                                                                                    | Логический      | из выпадающего списка |
|                                                                                                    | Поле объекта ОЦ |                       |
|                                                                                                    | Гиперссылка     |                       |
|                                                                                                    | Мастер подстано |                       |

#### Рис. 3. Выбор типа данных

• для определения всех остальных полей таблицы базы данных *Врачи* выполните действия, аналогичные указанным выше в соответствии с табл. 2.

| Таблица 2. Описание свойств полей таблицы Вра |           |                              |  |  |
|-----------------------------------------------|-----------|------------------------------|--|--|
| Имя поля                                      | Тип       | Размер поля (вкладка         |  |  |
|                                               | данных    | Общие)                       |  |  |
| ID врача                                      | Числовой  |                              |  |  |
| ФИО                                           | Текстовый | 20                           |  |  |
| Должность                                     | Текстовый | 20                           |  |  |
| № кабинета                                    | Числовой  | Длинное целое (по умолчанию) |  |  |
| Время приема                                  | Текстовый | 12                           |  |  |
| ВидОказываемыхУслуг                           | Текстовый | 50 (Максимальное значение)   |  |  |
|                                               |           |                              |  |  |

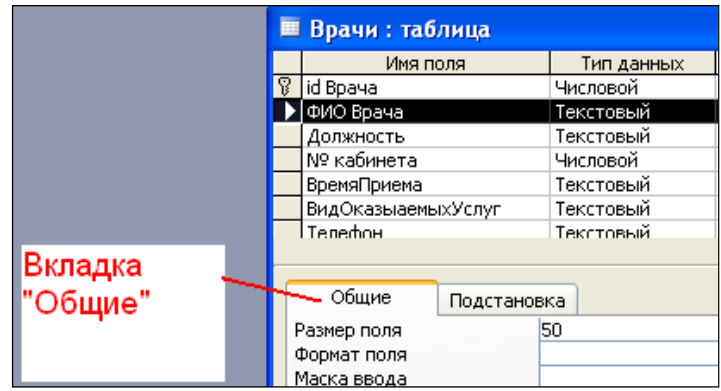

Рис. 4. Использование для поля дополнительных параметров с помощью вкладки «Общие»

1.4. Задайте условие для поля «№ кабинета».

Пусть по условию в поликлинике 2 этажа и значение номера кабинета находится в пределах от 100 до 130 и от 200 до 230. В строке «Условие на значение» перейдите в режим Построителя выражений (рис. 4) и введите условие: >=100 And <=130 Or >=200 And <=230 (см. рис. 5). В строке «Сообщение об ошибке» введите: «Такого номера кабинета нет».

Рис. 5. Кнопка перехода в режим «Построителя выражений»

| Общие           | Подстано  | вка |                         |    |
|-----------------|-----------|-----|-------------------------|----|
| Размер поля     |           | Дли | нное целое              |    |
| Формат поля     |           |     |                         |    |
| Число десятичн  | ых знаков | Авт | 0                       |    |
| Маска ввода     |           |     |                         |    |
| Подпись         |           | Ном | ер кабинета             |    |
| Значение по умо | лчанию    | 0   |                         |    |
| Условие на знач | ение      |     |                         |    |
| Сообщение об о  | шибке     | Так | ого номера кабинета нет |    |
| Обязательное п  | оле       | Нет |                         |    |
| Индексированно  | ре поле   | Нет |                         |    |
| Смарт-теги      |           |     |                         |    |
|                 |           |     |                         |    |
|                 |           |     | Кнопка перехода в режи  | 1M |
|                 |           |     |                         |    |
|                 |           |     | построителя выражени    | ЛИ |
|                 |           |     |                         |    |

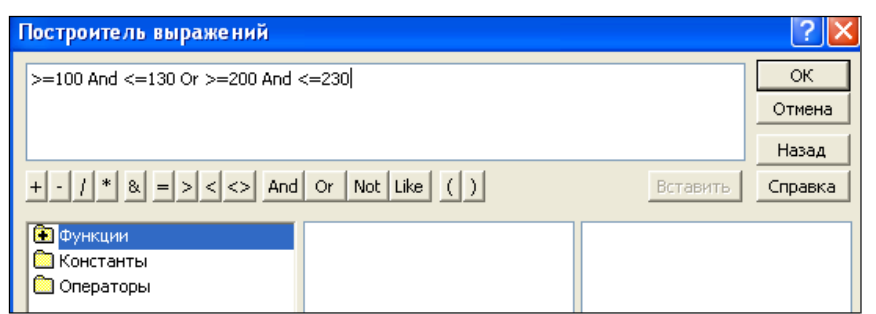

Рис. 6. Окно «Построителя выражений»

|                 |           |     | _                         |
|-----------------|-----------|-----|---------------------------|
| Общие           | Подстано  | вка |                           |
| Размер поля     |           | Дли | инное целое               |
| Формат поля     |           |     |                           |
| Число десятичны | ых знаков | Авт | го                        |
| Маска ввода     |           |     |                           |
| Подпись         |           | Ном | иер кабинета              |
| Значение по умо | лчанию    | 0   |                           |
| Условие на знач | ение      | >=1 | 100 And <=130 Or >=200 An |
| Сообщение об о  | шибке     | Так | ого номера кабинета нет   |
| Обязательное п  | оле       | Нет | г                         |
| Индексированно  | е поле    | Нет | г                         |
| Смарт-теги      |           |     |                           |

Рис. 7. Вкладка «Общие» с заданными условиями для поля «№ кабинета»

1.5. Создание ключевых полей.

Первичный ключ - это поле (или ряд полей), которое однозначно идентифицирует каждую запись в таблице. Access не допускает повторных значений в поле первичного ключа.

• Сделайте поле ID врача ключевым. Для этого откройте таблицу Врачи в режиме

Конструктора и, поместив курсор на имя этого поля, щелкните по кнопке - Ключевое поле (рис. 8):

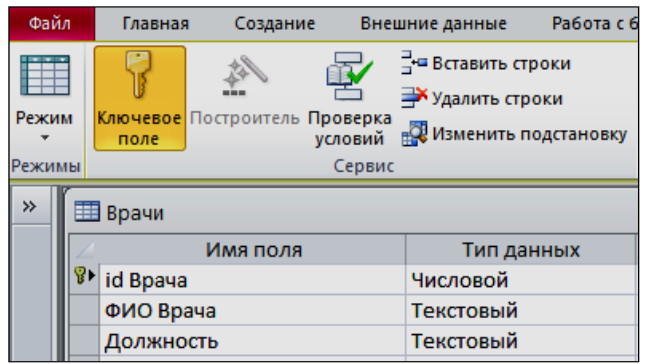

Рис. 8. Назначение поля ключевым

Закройте таблицу. MS Access предложит сохранить таблицу (по умолчанию «Таблица 2»). Задайте имя таблицы «Врачи».

#### Заполнение базы данных.

- 1) Создать таблицы-подстановки.
- 2) Заполнить таблицы данными.
- 3) Создать подстановочное поле.
- 4) Ввести ограничения на данные в поле ID врача; эти данные не должны повторяться.

## 2.1. Создание таблиц-подстановок.

Для упрощения ввода данных в таблицу «*Врачи»* создайте таблицы- подстановки для полей: «ВремяПриема» и «ВидОказываемыхУслуг». Для поля

«Должность» данные будут подставляться из таблицы «Штатное расписание».

Подстановка упрощает режим ввода. При этом нет необходимости набирать длинные названия несколько раз. Достаточно будет выбрать необходимую запись из выпадающего списка.

2.1.1. Таблица Смена-подстановка» (используется для поля «ВремяПриема»). Поля таблицы (см.табл.3):

Таблица 3.Описание свойств полей таблицы «Смена подстановка»

| 🔲 Сме на_подстановка : таблица |             |            |  |  |  |  |
|--------------------------------|-------------|------------|--|--|--|--|
|                                | Имя поля    | Тип данных |  |  |  |  |
| ►                              | НомерСмены  | Текстовый  |  |  |  |  |
|                                | ВремяПриема | Текстовый  |  |  |  |  |

*Примечание 1*. В результате щелчка по кнопке <OK> MS Access предложит вам задать ключевое поле. Для создаваемой таблицы щелкните по кнопке <**Het**>.

2.1.2. Таблицу «НаименованиеУслуги\_подстановка» (используется для поля «Вид оказываемых услуг») создайте в **Excel**, чтобы импортировать её в нашу базу данных. Поля таблицы (см.табл.4):

Таблица 4. Таблица с данными «НаименованиеУслуги подстановка»

| Наименование направления услуги |  |
|---------------------------------|--|
| Терапевтическая                 |  |
| Хирургическая                   |  |
| Ортопедическая                  |  |

Импорт как самих таблиц, так и полей таблиц можно производить из разных источников и файлов разных форматов.

- Определите формат ячеек: для поля Наименование Услуги текстовый.
- Сохраните таблицу в той же папке, где находится ваша БД Стоматология.
  В базе данных Стоматология на панели инструментов выберите
- В базе данных *Стоматология* на панели инструментов выберите **Внешние данные Excel.**
- В открывшемся диалоговом окне выберите созданную таблицу:

| Внешние данные                   | - Электронная таблица Excel 🤶                                                                                                    |
|----------------------------------|----------------------------------------------------------------------------------------------------|
| Выберите ис                      | точник и место назначения данных                                                                                                    |
| Укажите источни                  | к данных.                                                                                                    |
| <u>И</u> мя файла:               | E: [Documents and Settings \Admin \Moи документы \ Oб20p                                                                                                    |
| Укажите, когда и                 | и где сохранять данные в текущей базе данных.                                                                                                    |
| 💿 Импорт                         | ировать данные источника в новую таблицу в текущей базе данных.                                                                                                    |
| Если ука<br>переписа<br>базе дан | ізанная таблица не существует, Access создаст ее. Если указанная таблица уже существует, Access может<br>ать ее содержимое импортируемыми данными. Изменения, внесенные в источник данных, не будут отражаться в<br>мых. |

- В следующем окне «Импорт электронной таблицы» выберите Лист 1, нажмите <Далее>.
- установите флажок «Первая строка содержит заголовки столбцов»,
- далее: «Данные необходимо сохранить в новой таблице»,
- далее подтвердите описание и название полей,
- далее выберите «Не создавать ключ», Готово.

Таблица «НаименованиеУслуги\_подстановка» будет импортирована в вашу

БД. Посмотрите ее в режиме Конструктора. Все ли поля соответствуют типу данных?

2.1.3. Таблица «Штатное расписание» (данные поля «НаименованиеДолжности» будут использоваться для подстановки в таблицу «Врачи» (см.табл. 5).

Таблица 5. Описание свойств полей таблицы «Штатное расписание»

| 🎟 Штатное Расписание : таблица |           |            |  |  |
|--------------------------------|-----------|------------|--|--|
|                                | Имя поля  | Тип данных |  |  |
| ହ∙                             | Должность | Текстовый  |  |  |
|                                | Оклад     | Денежный   |  |  |
|                                | Надбавка  | Денежный   |  |  |

Для поля *«Оклад»* во вкладке **Общие** в строке «Формат поля» выбрать *«Денежный»*. Для поля *«Должность»* задать значение **Ключевое поле**.

## 2.2. Заполнение таблиц данными.

Для заполнения таблиц данными необходимо перейти из режима Конструктора в режим Таблицы или открыть таблицу двойным щелчком. Внимание! (данные в таблицу можно ввести только в режиме Таблицы).

- Заполните таблицу «Смена\_подстановка» данными (см.рис. 9).
  - Рис. 9. Таблица «Смена\_подстановка» с данными

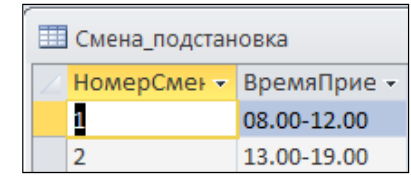

• Заполните таблицу «ШтатноеРасписание» данными (см.рис. 10).

| 🔲 Штатное Расписание : таблица |   |                 |             |            |  |  |
|--------------------------------|---|-----------------|-------------|------------|--|--|
|                                |   | Должность       | Оклад       | Надбавка   |  |  |
|                                | + | врач-стоматолог | 7 000,00p.  | 700,00p.   |  |  |
|                                | + | ортопед         | 14 000,00p. | 1 200,00p. |  |  |
|                                | + | хирург-терапевт | 10 000,00p. | 1 000,00p. |  |  |

Рис. 10. Таблица «ШтатноеРасписание» с данными

## 2.3. Создание подстановочного поля.

Для создания подстановочного поля используется три способа:

• режим Конструктора. Этот способ используется в том случае, если поле для подстановки стоит первым в подстановочной таблице,

- использование Мастера подстановок, или
- использование языка запросов SQL (с помощью построителя запросов).

1) Откройте таблицу «Врачи» в режиме Конструктора. Для поля «Должность» во вкладке Подстановка выберите в строке Тип элемента управления: «Поле со списком»; в строке Тип источника строк: «Таблица или запрос» (задается по умолчанию); в строке Источник строк из выпадающего списка выбрать таблицу «Штатное расписание» - то есть таблицу, из которой данные будут подставляться в таблицу «Врачи» (см.рис. 11):

|   | Врачи : таблица                                                                                                    |                                                                                                    |  |
|---|----------------------------------------------------------------------------------------------------|----------------------------------------------------------------------------------------------------|--|
|   | Имя поля                                                                                                    | Тип данных                                                                                                    |  |
| P | id Врача                                                                                                    | Числовой                                                                                                    |  |
|   | ФИО Врача                                                                                                    | Текстовый                                                                                                    |  |
| ▶ | Должность                                                                                                    | Текстовый                                                                                                    |  |
|   | № кабинета                                                                                                    | Числовой                                                                                                    |  |
|   | ВремяПриема                                                                                                    | Текстовый                                                                                                    |  |
|   | ВидОказыаемыхУслуг                                                                                                    | Текстовый                                                                                                    |  |
|   | Телефон                                                                                                    | Текстовый                                                                                                    |  |
|   | ФотоВрача                                                                                                    | Поле объекта                                                                                                    |  |
|   |                                                                                                    |                                                                                                    |  |
|   | Общие Подстанов<br>Гип элемента управления<br>Гип источника строк<br>Асточник строк<br>Присоединенный столбец<br>Нисло столбцов<br>Заглавия столбцов<br>Ширина столбцов<br>Нисло строк списка<br>Ширина списка<br>Ограничиться списком | ка Поле со списком Таблица или запрос ШтатноеРасписание Рейтинг Скидка Смена_подстановка СписокПациентов СтоимостьУслугВрачей СтоимостьУслугВрачей СтоимостьУслугВрачей СуммаВсего_1 ШтатноеРасписание |  |

Рис. 11. Подстановка в режиме Конструктора

2) Для создания подстановки для поля *«ВремяПриема»* в столбце **Тип данных** выберите из выпадающего списка **«Мастер подстановки»**. В следующем окне нажмите кнопку <Далее>, в открывшемся диалоговом окне выберите *«Таблица: Смена\_подстановка»*. Нажмите <Далее>.

В следующем окне «Создание подстановки» из списка «Доступные поля» выберите при

помощи кнопки **>** поле *«ВремяПриема»* (данные из этого поля будут подставляться в нашу таблицу), нажмите кнопку <Далее>, затем <Готово> (рис. 12).

| создание подстановки                                                           |                                                                                                    |  |  |  |  |
|--------------------------------------------------------------------------------|----------------------------------------------------------------------------------------------------|--|--|--|--|
| HERE MAN HARE HARE<br>HERE MAN HARE<br>HERE MAN HARE<br>HERE HARE<br>HERE HARE | Какие поля содержат значения, которые следует<br>столбец подстановки? Отобранные поля станут с<br>объекте "столбец подстановки". |  |  |  |  |
| Доступные поля:                                                                | Выбранные поля:                                                                                                    |  |  |  |  |
| НомерСмены<br>ВремяПриема                                                      |                                                                                                    |  |  |  |  |
|                                                                                | >>                                                                                                    |  |  |  |  |
|                                                                                |                                                                                                    |  |  |  |  |
|                                                                                |                                                                                                    |  |  |  |  |
|                                                                                | Отмена < <u>Н</u> азад Далее >                                                                                                   |  |  |  |  |

Рис.12. Использование Мастера подстановки

3) Использование языка запросов SQL. Для использования построителя запросов для поля «ВремяПриема» выберите вкладку **Подстановка**:

- строке Тип элемента управления «Поле со списком»,
- в строке Тип источника строк «Таблица или запрос»
- в строке Источник строк нажмите на кнопку **Построителя выражений** и в открывшемся диалоговом окне Инструкция SQL: построитель запросов на панели инструментов выберите: Вид → Режим SQL.
- запрос будет иметь вид:

SELECT Смена подстановка.ВремяПриема FROM Смена подстановка;

САМОСТОЯТЕЛЬНО. Для поля «ВидОказываемыхУслуг» создайте подстановочное поле.

2.4. Ввод ограничения на данные в поле «ID врача».

Для поля «ID врача» в таблице «Врачи» выполним условия:

- коды врачей не должны повторяться,

- должна быть обеспечена возможность их изменения (из-за последнего условия в этом поле нельзя использовать тип данных **Счетчик**, в котором данные не повторяются).

Для выполнения этих условий сделайте следующее:

- установите курсор на строке «ID врача»;
- во вкладке Общие щелкните по строке параметра Индексированное поле;
- выберите в списке пункт «Да (совпадения не допускаются)»;
- перейдите в режим Таблица.

*Примечание 2*. Индекс - это средство MS Access, ускоряющее поиск и сортировку данных в таблице.

2.5. Заполните таблицу «Врачи» данными, используя подстановку (см.пример: рис. 13):

|   | Использование режима<br>"Подстановка" |                 |                 |              |             |                    |  |  |  |
|---|---------------------------------------|-----------------|-----------------|--------------|-------------|--------------------|--|--|--|
| Ħ | 🖩 Врачи : таблица                     |                 |                 |              |             |                    |  |  |  |
|   | Табельный ном                         | ФИО Врача       | Должность 🦯     | Номер кабинє | ВремяПриема | ВидОказыаемыхУслуг |  |  |  |
| ۲ | 100                                   | Валиуллин Д.К.  | ортопед 🛛 🖊 🔽   | 101          | 08.00-12.00 | Ортопедическая     |  |  |  |
|   | 101                                   | Галимянова О.А. | врач-стоматолог | 102          | 08.00-12.00 | Хирургическая      |  |  |  |
|   | 102                                   | Дюкина Я.Б.     | ортопед         | 203          | 08.00-12.00 | Терапевтическая    |  |  |  |
|   | 103                                   | Елизарова Е.П.  | хирург-терапевт | 115          | 08.00-12.00 | Терапевтическая    |  |  |  |
|   | 104                                   | Жуков А.Е.      | врач-стоматолог | 120          | 08.00-12.00 | Терапевтическая    |  |  |  |
|   | 105                                   | Карбышев Г.О.   | ортопед         | 214          | 08.00-12.00 | Ортопедическая     |  |  |  |
|   | 106                                   | Леонидова М.Р.  | врач-стоматолог | 224          | 13.00-19.00 | Терапевтическая    |  |  |  |
|   | 107                                   | Накипов Н.Д.    | хирург-терапевт | 315          | 08.00-12.00 | Хирургическая      |  |  |  |
|   | 108                                   | Никоненко П.С.  | ортопед         | 124          | 13.00-19.00 | Ортопедическая     |  |  |  |

Рис. 13. Пример заполнения таблицы «Врачи» с использованием режима Подстановки

## Лабораторная работа №3. Создание новых таблиц. Создание схемы данных.

**Цель работы**: Создание базы данных (таблицы и связи между ними) средствами СУБД Microsoft Access

3.1. Создайте таблицу «СписокПациентов», которая содержит следующие поля:

|   | 🧮 СписокПациентов : таблица |            |  |  |  |  |  |  |
|---|-----------------------------|------------|--|--|--|--|--|--|
|   | Имя поля                    | Тип данных |  |  |  |  |  |  |
| Ŷ | НомерКарточки               | Числовой   |  |  |  |  |  |  |
|   | ФИО Пациента                | Текстовый  |  |  |  |  |  |  |
|   | ДомашнийАдрес               | Текстовый  |  |  |  |  |  |  |
|   | МедПолис                    | Текстовый  |  |  |  |  |  |  |
|   | Телефон                     | Текстовый  |  |  |  |  |  |  |
| ◄ | Пол                         | Текстовый  |  |  |  |  |  |  |

Рис. 14. Таблица «СписокПациентов»

- Для поля «МедПолис» создайте маску ввода по образцу: «АБ-1234».
- Для поля «*Телефон*» создайте маску ввода как в задании 3.

- Для поля «Пол» во вкладке Общие в строке «Значение по умолчанию» введите: муж.

Это значение будет указано по умолчанию. В случае необходимости его можно заменить.

Заполните таблицу данными (не менее 15 записей).

3.2. Создайте таблицу «НаименованиеУслуг», которая содержит следующие поля:

|    | 🖽 НаименованиеУслуг  |            |  |  |  |  |  |
|----|----------------------|------------|--|--|--|--|--|
| 4  | Имя поля             | Тип данных |  |  |  |  |  |
| 81 | № Услуги             | Числовой   |  |  |  |  |  |
|    | НаименованиеУслуги   | Текстовый  |  |  |  |  |  |
|    | ХарактеристикаУслуги | Текстовый  |  |  |  |  |  |
|    | Стоимость            | Денежный   |  |  |  |  |  |
|    | Скидка               | Числовой   |  |  |  |  |  |
|    |                      |            |  |  |  |  |  |

Рис. 15. Таблица «НаименованиеУслуг».

Заполните таблицу данными по примеру:

|          | Ш НаименованиеУслуг |                                            |                       |             |          |  |  |  |
|----------|---------------------|--------------------------------------------|-----------------------|-------------|----------|--|--|--|
| $\angle$ | № Услуг 🗸           | НаименованиеУслуги 👻                       | ХарактеристикаУслуг 👻 | Стоимость 👻 | Скидка 👻 |  |  |  |
|          | 1                   | Лечение однокорневого пульпита             | Терапевтическая       | 1 250,00p.  | 3        |  |  |  |
|          | 2                   | Лечение двухкорневого пульпита             | Терапевтическая       | 1 650,00p.  | 1        |  |  |  |
|          | 3                   | Лечение трехкорневого пульпита             | Терапевтическая       | 2 000,00p.  | 0        |  |  |  |
|          | 4                   | Лечение кариеса                            | Терапевтическая       | 500,00p.    | 5        |  |  |  |
|          | 5                   | Светополимерная композитная пломба (Рос    | Терапевтическая       | 350,00p.    | 0        |  |  |  |
|          | 6                   | Лечение периодонтита                       | Терапевтическая       | 1 500,00p.  | 5        |  |  |  |
|          | 7                   | Удаление зубного камня – (один зуб)        | Хирургическая         | 60,00p.     | 0        |  |  |  |
|          | 8                   | Чистка всех зубов одной челюсти (ультразву | Хирургическая         | 800,00p.    | 0        |  |  |  |
|          | 9                   | Профессиональное отбеливание - (один зуб   | Хирургическая         | 300,00p.    | 3        |  |  |  |
|          | 10                  | Удаление зуба                              | Хирургическая         | 150,00p.    | 0        |  |  |  |

#### 3.3. Создайте таблицу «Журнал», которая содержит следующие поля:

|   | 🔲 Журнал : таблица |     |                   |    |  |  |  |  |  |
|---|--------------------|-----|-------------------|----|--|--|--|--|--|
|   | Имя п              | оля | Тип данных        |    |  |  |  |  |  |
| ► | ДатаПриема         |     | Дата/время        |    |  |  |  |  |  |
|   | НомерКарточкі      | и   | Числовой          |    |  |  |  |  |  |
|   | ФИО Пациента       |     | Текстовый         |    |  |  |  |  |  |
|   | ФИО Врача          |     | Текстовый         |    |  |  |  |  |  |
|   | ДолжностьВра       | ча  | Текстовый         |    |  |  |  |  |  |
|   | Услуги             |     | Текстовый         |    |  |  |  |  |  |
|   | Количество         |     | Числовой          |    |  |  |  |  |  |
|   |                    |     |                   |    |  |  |  |  |  |
|   | Общие              | жа  |                   |    |  |  |  |  |  |
|   | Формат поля        |     | Краткий формат да | ты |  |  |  |  |  |

1)

Для поля «*НомерКарточки*» используйте подстановку:

SELECT СписокПациентов.НомерКарточки, СписокПациентов.[ФИО Пациента] FROM СписокПациентов;

2) Поля «ФИО пациента» и «Должность врача» не заполняйте. Для их заполнения будет использован запрос на обновление.

3) Для поля «ФИО врача» используйте подстановочное поле из таблицы «Врачи».

4) Для поля *«Услуги»* используйте подстановку из таблиц услуг (таблица «НаименованиеУслуг»).

#### Создание схемы данных

Во время проектирования баз данных происходит преобразование ER-модели в конкретную схему базы. Основными объектами схемы являются таблицы и связи. Рассмотрим создание схемы базы данных.

- **1.** Для создания схемы данных выполните действия: вкладка «Работа с базами данных» «Схема данных». →
- 2. Появится окно Добавление таблицы. Выберите вкладку Таблицы, выделите таблицы: «Врачи», «ШтатноеРасписание»,

«НаименованиеУслуг», «Журнал», «СписокПациентов» и разместите их с помощью кнопки <Добавить>. В окне Схема данных появится условный вид этих таблиц (см.рис.17). Закройте окно.

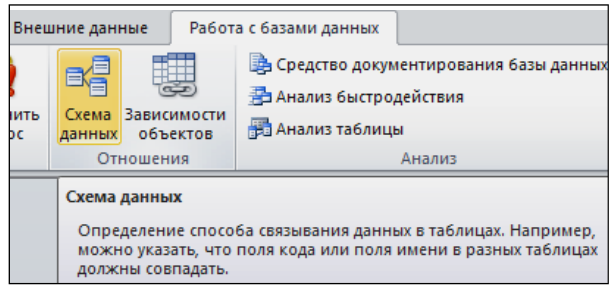

Рис. 17. Окно Схема данных

Примечание 3: Жирным текстом в схеме будут выделены поля, имеющие ключевое значение.

3. Установите связь между таблицами СписокПациентов и Журнал. Для этого установите курсор на имя поля «НомерКарточки» - в этой таблице это поле - ключевое (таблица *СписокПациентов*) и, не отпуская кнопку мышки, перетащите ее на поле «НомерКарточки» - подчиненной таблицы *Журнал*. Отпустите мышку. Появится диалоговое окно Связи.

**4.** Для автоматической поддержки целостности базы данных установите флажок: *Обеспечение целостности данных*. Кроме этого значка в этом окне представлены другие:

• Каскадное обновление связанных полей. При включении данного режима изменения, сделанные в связанном поле первой таблицы, автоматически вносятся в поля связанной таблицы, содержащей те же данные.

• *Каскадное удаление связанных записей*. При включении данного режима удаление записей в первой таблице приводит к удалению соответствующих записей связанной таблицы. Щелкните по кнопке <Создать>. Появится связь один-ко-многим:

*Примечание 4.* Это возможно сделать только в том случае, если типы и размер полей заданы одинаково.

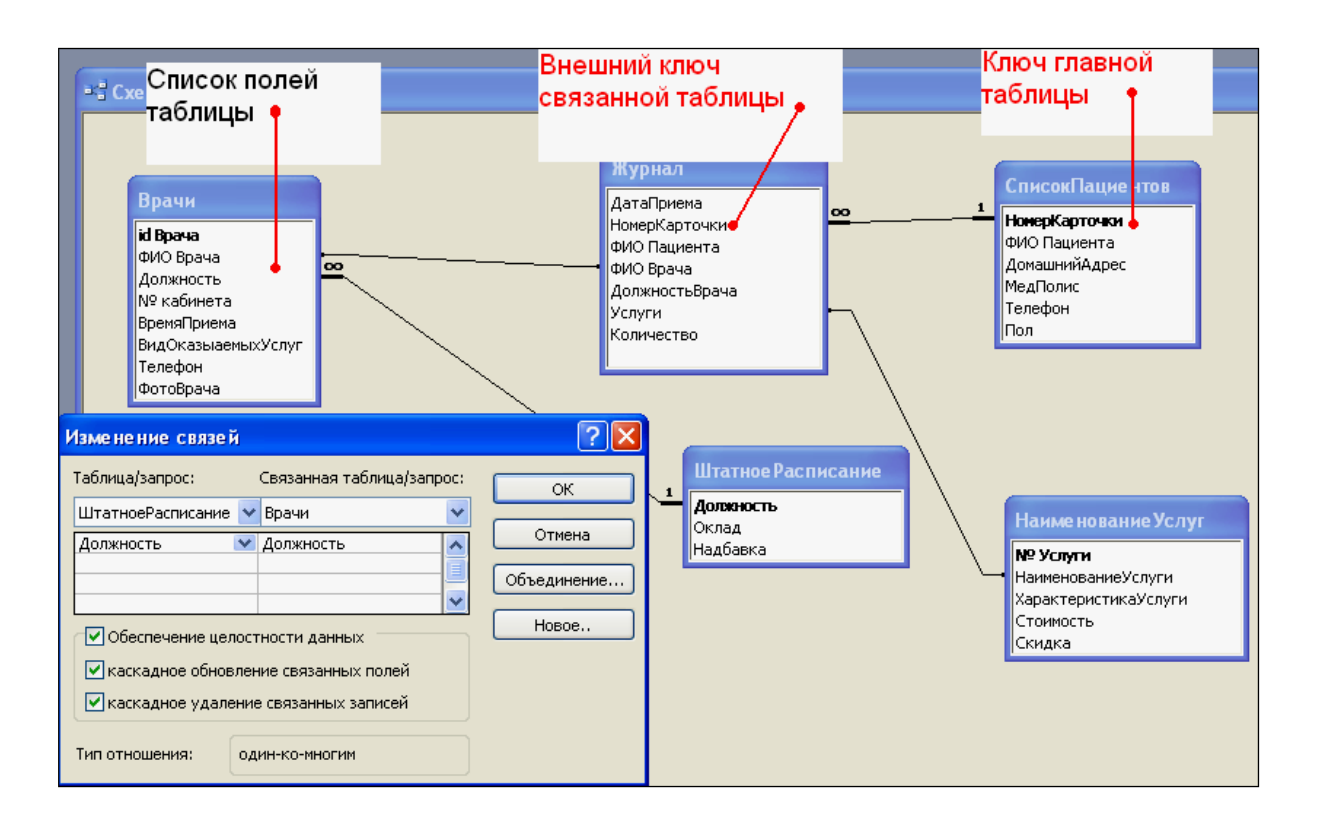

## Рис. 18. Создание схемы данных

5. Проделайте те же шаги для поля Должность.

Внимание! Изменить связь и параметры объединения можно, щелкнув правой кнопкой мыши по <u>линии связи</u>, как показано на рис. 19. Откроется окно Изменение связей. Выбрав кнопку Объединение, можно выбрать другой способ, что позволяет перейти к созданию связи между любыми двумя таблицами базы данных

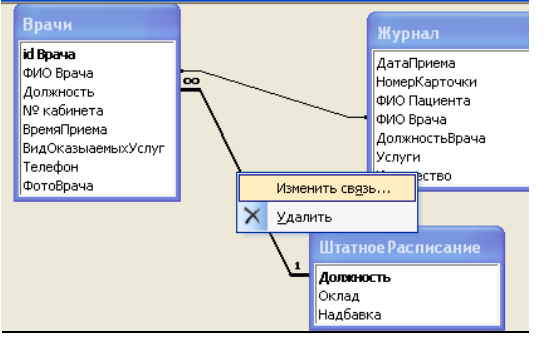

Рис. 19. Изменение или удаление связи САМОСТОЯТЕЛЬНАЯ РАБОТА № 1

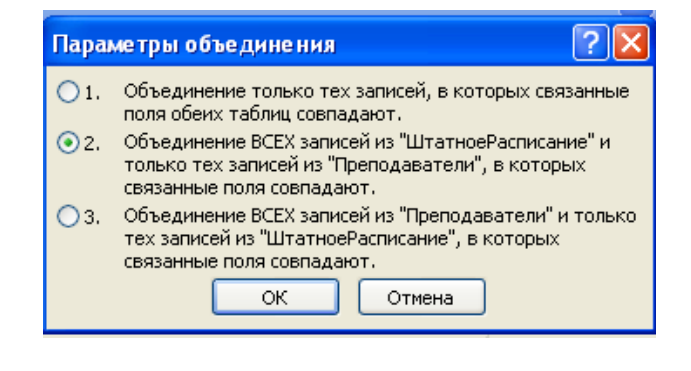

- 1. Разработать модель «Сущность-связь» по индивидуальному задания и предварительно определить структуру таблиц базы данных. Согласовать с преподавателем.
- 2. Разработать структуру (схему данных) базовых таблиц (не менее трех) базы данных (смотри таблицу заданий к работе), удовлетворяющих требованиям целостности, непротиворечивости и неизбыточности. В таблицах в соответствии с типом данных, размещенных в каждом поле, определите наиболее подходящий тип для каждого поля.
- 3. Создать структуры базовых таблиц и наполнить их содержимым, состоящим более чем из 15 записей. При создании структуры таблиц целесообразно задавать ключевые (уникальные) поля. Это поможет в дальнейшем для организации связей между таблицами.

# Лабораторная работа № 4. Ввод и просмотр данных посредством формы. Создание многотабличной формы

Цель работы: Создание, ввод и просмотр данных посредством многотабличной формы.

1) Создать формы для ввода данных с последующей их модификацией.

2) Создать главную форму «Заставка».

Формы являются основным средством организации интерфейса пользователя в приложениях Access.

4.1. Для создания формы:

• выберите таблицу, для которой будет создана форма, зайдите во вкладку Создание, выберите Форма.

• Автоматически созданная форма откроется в главном окне. Access предложит сохранить форму по названию таблицы.

• Создавать и редактировать формы любой степени сложности позволяет только Конструктор форм.

| Селектор<br>формы  | 🛤 Врачи : форма                                                                     |                                                        |  |  |  |  |  |  |  |
|--------------------|-------------------------------------------------------------------------------------|--------------------------------------------------------|--|--|--|--|--|--|--|
| Заголовок<br>формы | <ul> <li>✓ Заголовок формы</li> <li>Список вра</li> <li>✓ Область данных</li> </ul> | 4 · 1 · 5 · 1 · 6 · 1 · 7 · 1 · 8 ·<br>чей поликлиники |  |  |  |  |  |  |  |
| Селектор           | . Табельный номер врача                                                             | іd Врача                                               |  |  |  |  |  |  |  |
|                    | 1 ФИО Врача                                                                         | ФИО Врача                                              |  |  |  |  |  |  |  |
| данных             | Должность                                                                           | Должность 🗸                                            |  |  |  |  |  |  |  |
| Цаллись            | - Номер кабинета                                                                    | № кабинета                                             |  |  |  |  |  |  |  |
| падпись            | <sup>3</sup> ВремяПриена                                                            | ВремяПриема 🗸                                          |  |  |  |  |  |  |  |
|                    | 4 ВидОказыаемыхУслуг                                                                | ВидОказыаемы                                           |  |  |  |  |  |  |  |
|                    |                                                                                     | Телефон                                                |  |  |  |  |  |  |  |
|                    | Поле По.                                                                            | ле со списком                                          |  |  |  |  |  |  |  |

Рис. 20. Форма в режиме Конструктора

#### Панель элементов и Список полей

Панель элементов появляется в режиме **Конструктора** форм и используется для размещения объектов в форме.. Ниже приведены наиболее используемые элементы формы и соответствующие им кнопки на Панели элементов.

- Надпись. Размещение в форме произвольного текста.

**abl** - Поле. Размещение в форме данных из соответствующего поля базовой таблицы/запроса, вывод результатов вычислений, а также прием данных, вводимых пользователем.

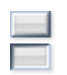

- Выключатель. Создание выключателя, кнопки с фиксацией.

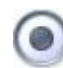

- Переключатель. Создание селекторного переключателя.

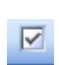

- Флажок. Создание контрольного переключателя.

**Поле со списком**. Размещение элемента управления, объединяющего поле и раскрывающийся список.

- Список. Создание списка, допускающего прокрутку. В режиме формы выбранное из списка значение можно ввести в новую запись или использовать для замены уже существующего значения.

- Кнопка. Создание командной кнопки, позволяющей осуществлять разнообразные действия в форме (поиск записей, печать отчета, установка фильтров и т.п.).

- Рисунок. Размещение в форме рисунка, не являющегося объектом OLE.

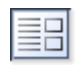

- Подчиненная форма/отчет.

 $\overline{\ }$ 

- Линия (Прямоугольник) – элементы оформления. Размещение в форме линии для отделения логически связанных данных.

• Свободная рамка объекта - любой объект Windows-приложений, редактирование которого будет возможно вызовом соответствующего приложения.

## 4.2. Для создания главной кнопочной формы создайте управляющие кнопки

**Кнопки** используются в форме для выполнения определенного действия или ряда действий. Например, можно создать кнопку, которая будет открывать таблицу, запрос или другую форму. Можно создать набор кнопок для перемещения по записям таблицы.

• На панели инструментов выберите вкладку Создание форм. Появится пустая форма. Задайте мышкой размеры формы.

дайте мышкой размеры формы.

**—** Конструктор

Откроется вкладка **Конструктор** - панель элементов, которая позволяет создавать элементы управления на форме и осуществлять необходимые действия при конструировании (рис. 21):

• Выберите на панели инструментов и активируйте Кнопку.

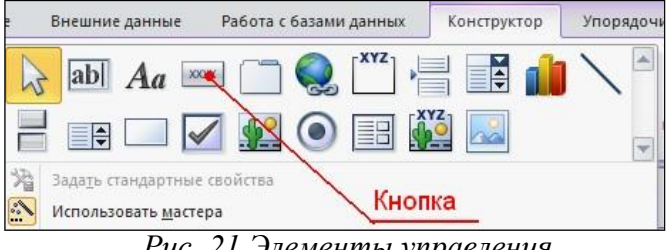

Рис. 21 Элементы управления

- Создайте заголовок формы. Для этого выберите кнопку щелкнув по ней, расширьте область заголовка формы и введите в поле надпись База данных «Врачи». Измените размер и цвет шрифта.
- Создайте заголовок формы. Для этого выберите кнопку щелкнув по ней, расширьте область заголовка формы и введите в поле надпись *База данных «Врачи»*. Измените размер и цвет шрифта.
- Выберите на панели инструментов Кнопку. Щелкните мышкой по тому месту в области данных, где должна быть кнопка. Появится диалоговое окно Создание кнопок.
- Выберите категорию Работа с формой, а действие Открыть формы.
- Нажмите кнопку <Далее>. Выберите форму *Врачи*, которая будет открываться этой кнопкой, нажмите кнопку <Далее>.
- Далее, оставьте переключатель в положении: .
- Открыть форму и показать все записи.
- В следующем окне поставьте переключатель в положение **Текст**, наберите *Список врачей*. <Далее>.
- Задайте имя кнопки Список и нажмите «Готово».

#### САМОСТОЯТЕЛЬНО:

Добавьте кнопку выхода или закрытия главной формы.

 Изменить макет элементов управления можно, щелкнув правой кнопкой мыши по элементу и выбрав Свойства в режиме Конструктор формы:

При этом открывается диалоговое окно свойств элементов управления (рис. 22):

| 🚰 Надпи                | ісь: Надг  | ись0    |        |       | X |
|------------------------|------------|---------|--------|-------|---|
| Надпись0               |            |         |        | *     |   |
| Макет                  | Данные     | События | Другие | Bce   |   |
| Подпись.               |            |         | База д | анны  | ~ |
| Адрес гип              | ерссылки . |         |        |       |   |
| Дополнит               | ельный адр | рес     |        |       | _ |
| Вывод на экран Да      |            |         |        |       |   |
| Режим выводаВсегда     |            |         |        |       |   |
| От левого края 1,099см |            |         |        |       |   |
| От верхнего края       |            |         |        |       |   |
| Ширина.                |            |         | 6,099c | м     |   |
| Высота                 |            |         | 1см    |       |   |
| Тип фона               |            |         | Прозра | зчный |   |
| Цвет фона              | э          |         | 167772 | 215   | ~ |
|                        | ··-        |         | - 6    |       |   |

Рис.22. Окно свойств полей данны их

• Для того, чтобы на форме «Заставка» убрать полосы прокрутки, выполните следующие действия: открыть форму в режиме Конструктор. Щелкните правой кнопкой мыши на форме и выберите «Свойства формы». В диалоговом окне «Окно свойств», во вкладке Макет:

Полосы прокрутки – выбрать Отсутствуют, Область выделения – выбрать Нет, Кнопки перехода (навигации) – Нет, Разделительные линии – Нет.

• Добавьте рисунок (логотип) на главную форму. Для этого щелкните на элементе Рисунок 🖾, щелкните в левой части заголовка и протащите указатель по форме, чтобы начертить

тем, щелкните в левои части заголовка и протащите указатель по форме, чтобы начертить прямоугольник. Отпустите кнопку мыши. Появится диалоговое окно **Выбор рисунка**, позволяющее выбрать графический файл, который будет вставлен в элемент управления.

• В режиме Конструктора, щелкнув правой кнопкой мыши по созданной кнопке Список, выберите Свойства. Открывается диалоговое окно Кнопка: Кнопка0. Во вкладке Макет добавьте фон или рисунок.

Сохраните изменения и переключитесь в режим формы, чтобы посмотреть на окончательный результат.

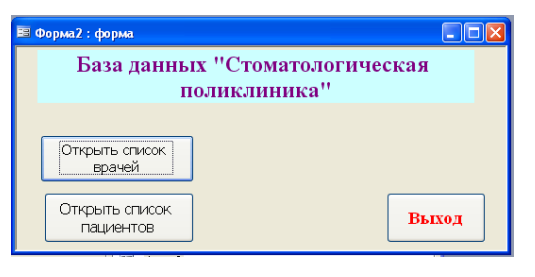

| Список вра                    | чей полик.      | пинин    | ки        |  |
|-------------------------------|-----------------|----------|-----------|--|
| абельный номер врача          | 101             |          | ФотоВрача |  |
| ФИО Врача                     | Галимянова О.А  |          |           |  |
| Должность                     | хирург-терапевт | ~        |           |  |
| Номер кабинета                | 102             |          |           |  |
| ВремяПриема                   | 08.00-12.00     | ~        | 00        |  |
| ВидОказыаемыхУслуг<br>Телефон | Хирургическая   | <b>~</b> | A E       |  |

Рис. 23. Главная форма и форма «Врачи» Создание многотабличной формы.

#### 4. 3. Создание подчиненной формы.

Подчиненная форма создается только для связанных таблиц по ключевому полю.

Выберите объект **Формы**. Режим создания - **Мастер форм**. В качестве источника данных выберите из списка таблицу ШтатноеРасписание, нажмите <OK>.

В открывшемся в первый раз диалоговом окне Создание форм последовательно выбираются таблицы из списка и поля, необходимые для создания формы.

• В данном примере выбрать все поля таблицы ШтатноеРасписание: Должность, Оклад, Надбавка (рис. 24);

| <u>Т</u> аблицы и запросы         |                          |
|-----------------------------------|--------------------------|
| Таблица: ШтатноеРасписание        | <b>v</b>                 |
| <u>До</u> ступные поля:           | В <u>ы</u> бранные поля: |
| Аолжность<br>Оклад<br>Надбавка >> |                          |

Рис.24. Выбор полей для формы посредством Мастера

• В этом же окне из выпадающего списка «Таблицы и запросы» выберите таблицу *Врачи* и с помощью стрелки из Доступных полей выбрать необходимые поля таблицы (рис. 25): «id Врача», «ФИО Врача», «ВидОказываемыхУслуг».

• Нажмите <Далее>.

| , , , , , , , , , , , , , , , , , , , ,                                                                      |                                                                                  |
|----------------------------------------------------------------------------------------------------|----------------------------------------------------------------------------------|
| <u>Т</u> аблицы и запросы                                                                                    |                                                                                  |
| Таблица: Врачи                                                                                               | ▼                                                                                |
| <u>До</u> ступные поля:                                                                                      | В <u>ы</u> бранные поля:                                                         |
| і Врача<br>ФИО Врача<br>Должность<br>№ кабинета<br>ВремяПриема<br>ВидОказыаемыхУслуг<br>Телефон<br>ФотоВрача | <ul> <li>Должность<br/>Оклад</li> <li>&gt;&gt; Надбавка</li> <li>&lt;</li> </ul> |
|                                                                                                    | Отмена < Назад Далее >                                                           |
|                                                                                                    | Puc 25 Rubon none                                                                |

Рис.25. Выбор полей для подчиненный формы

- Таблица ШтатноеРасписание является главной по отношению к форме Врачи. В окне создания форм «Вид представления данных» выбираем для нашего примера таблицу ШтатноеРасписание.
- Выбираем переключатель **Подчиненные формы.** <Далее>. Выбрать внешний вид подчиненной формы **Табличный.** <Далее>.
- В следующем окне можно изменить названия главной и подчиненной ей формы.
- Далее выбрать дизайн оформления. <Готово>. Готовая подчиненная форма имеет вид (см. рис. 26).

| -8 | 🗏 Штатное Расписание               |         |      |                             |         |                   |  |  |  |
|----|------------------------------------|---------|------|-----------------------------|---------|-------------------|--|--|--|
| ►  | Должность                          |         |      | врач-стоматолог             |         | ]                 |  |  |  |
|    | Оклад                              |         |      | 7 000,00p.                  |         | ]                 |  |  |  |
|    | Надбавка                           |         |      | 70                          | 10,00p. | ]                 |  |  |  |
|    | Врачи                              |         |      |                             |         |                   |  |  |  |
|    | Табельнь                           |         |      | ФИО Врача                   | B       | идОказыаемыхУслуг |  |  |  |
|    | 🕨 110 Сид                          |         | Сид  | орович М.Л. 🛛 Тера          |         | апевтическая      |  |  |  |
|    |                                    | 113     | Шаб  | ернева Ф.Н. Тер             |         | апевтическая      |  |  |  |
|    |                                    | 103     | Елиз | зарова Е.П. Терапевтическая |         | апевтическая      |  |  |  |
|    | 106 Лео                            |         |      | нидова М.Р.                 | Тер     | апевтическая      |  |  |  |
|    | 109 Родилира Л. 9. Тепалертическая |         |      |                             |         |                   |  |  |  |
|    | 3a                                 | пись: 🚺 |      |                             | ₩ из    | 8                 |  |  |  |
| Зa | пись                               |         |      |                             | з З     |                   |  |  |  |

Рис. 26. Подчиненная форма

## 4. 4. Создание связанной формы.

- Для создания связанной формы в качестве таблицы-источника выбрать таблицу *СписокПациентов*: все поля, в качестве связанной таблицу *Журнал*:выбрать поля ВремяПриема, ФИО врача, ДолжностьВрача, Услуги, Количечство. Повторяющиеся поля не рекомендуется включать. В окне создание форм выберите переключатель Связанные формы. <Готово> (рис. 27).
- Измените дизайн форм, увеличив шрифт на 11рt.

| 📧 СписокПал | ентов1                                                |              |
|-------------|-------------------------------------------------------|--------------|
| Жирнал      |                                                       |              |
| НомерКарт   |                                                       |              |
| ФИО Паци    | па Борисова Е.Р.                                      |              |
| Домашний    | ц <mark>рес Ф</mark> учика, 83-15                     |              |
| МедПолис    | AA-1234                                               |              |
| Телефон     | 12-13-14                                              |              |
| Пол         | жен.                                                  |              |
| Запись:     | 1 • • • • • • • • • • • • • • • • • • •               |              |
|             | а Журнал1                                             |              |
|             | зтаПриема ФИО Врача ДолжностьВрача Услути             | оличество 🛆  |
|             | 🕨 🚺 🚺 Палимянова О.А. 🔽 врач-стоматолог 🔽 Удаление зу | бного 🗸 5    |
|             | 06.01.2011 Валиуллин Д.К. 🗸 ортопед 🛛 🖌 Коронка ста   | льная 🕶 📃 🗌  |
|             | 09.01.2011 Карбышев Г.О. 🗸 ортопед 🛛 🖌 Мостовидны     | й прот 🗸 🚺 🗸 |
|             | Запись: 🚺 🔹 🚺 🕨 🕨 Та З (Фильтр)                       |              |

Рис.27. Готовая связанная форма

## Лабораторная работа № 5. Формирование запросов на выборку.

**Цель работы**: Научиться создавать запросы на выборку данных с помощью мастера и конструктора запросов.

1. На основе таблицы *Врачи* создать простой запрос на выборку, в котором должны отображаться **Табельный номер**, **ФИО врачей** и их **должность**.

2. Использовать фильтр для отображения некоторых данных, например все

## врачи-стоматологи.

3. Создать запрос на выборку с параметром, в котором должны отображаться ФИО врачей, время приема и номера кабинетов.

- 4. Создать запрос с помощью построителя выражений.
- 1. Для создания простого запроса:
- в окне базы данных откройте вкладку Запросы;
- в открывшемся окне щелкните по кнопке <Создать>;
- из появившихся пунктов окна "Новый запрос" выберите **Простой запрос** и щелкните по кнопке <OK>;
- в появившемся окне в строке *Таблицы/запросы* выберите таблицу *Врачи*;
- в окне «Доступные поля» переведите выделение на параметр *ID Врача*, щелкните по

кнопке

[2]. Поле *ID Врача* перейдет в окно «Выбранные поля»;

- аналогично в окно **Выбранные поля** переведите поля: «ФИО врача», «Должность» (порядок важен -в таком порядке данные и будут выводиться);
- щелкните по кнопке. <Далее>;
- в строке параметра «Сохранение запроса» введите новое имя «Должности врачей». «Готово»

2. Для выборки данных: всех врачей, занимающих должность *Врач*стоматолог, выполните следующие действия:

- В режиме запроса поставьте курсор в строку с записью «Врач- стоматолог».
- На панели инструментов выполните следующую команду Записи Фильтр Фильтр по выделенному.
- В таблице отобразятся только данные врачей, занимающих должность стоматолога.
- Для отмены фильтра нажмите кнопку 🗹
  - 3.1. Для создания запроса на выборку с параметром:

• создайте запрос на выборку для следующих полей таблицы «Врачи»: *ID Врача, ФИОврача, № кабинета, ВремяПриема*; таблицы «Смена\_подстановка»: *НомерСмены*. Запрос создавайте аналогично тому, как это делалось в п.1;

- задайте имя запросу «Время приема»;
- щелкните по кнопке 🛛 💶. На экране появится таблица с результатами запроса;
- перейдите в режиме конструктора запроса;
- в строке параметра *Условия отбора* для поля «НомерСмены» введите фразу в квадратных скобках: [*Введите номер смены*];
- выполните запрос 🚺

• в появившемся окне введите «1» и щелкните по кнопке <OK>. На экране появится таблица с данными всех врачей, работающих в первую смену;

• в режиме **Конструктор** уберите галочку в строке вывода на экран (чтобы в результирующей таблице не выводить повторяющихся данных с номером смены в каждой строке);

• сохраните запрос и закройте окно.

## 3.2. Создайте запрос с помощью Конструктора.

Во вкладке запроса выполните команду: Создать Конструктор. В появившемся окне «Запрос1: Запрос на выборку» выберите таблицы Врачи и НаименованиеУслуг. Кнопка <Добавить>.

Двойным щелчком мыши выберите поля:

- из таблицы «**Врачи**»: ID Врача, ФИО Врача;
- из таблицы «НаименованиеУслуг»: НаименованиеУслуги.

В столбце: ФИО Врача в строке: Условие отбора ввести: М\*.

Щелкните по кнопке \_\_\_\_. Посмотрите результат запроса.

В результате мы получим информацию о врачах и услугах, фамилии которых начинается на букву **М.** 

Закройте запрос и сохраните под названием «Врачи-выборка».

4. Создание запроса с помощью построителя выражения.

4.1. Создайте запрос: расчет зарплаты, добавив таблицы:

«Врачи»: поля - ID Врача, ФИО Врача, Должность;

«Штатное расписание»: поля – Зарплата, Надбавка.

В свободной столбце в строке Поле: нажмите правой кнопкой мыши, выберите

🔬 Построить...

В появившемся диалоговом окне Построитель выражения:

- выберите из списка таблицу «Штатное расписание»,

- из открывшегося списка полей щелкните по полю [Оклад], затем знак «+» и поле [Надбавка],

- нажмите <OK> (см. рис. 28).

| Запрос1 : запрос         | на выборку                                                                                                    |           | Построитель выражений                                        |
|--------------------------|----------------------------------------------------------------------------------------------------|-----------|--------------------------------------------------------------|
| Врачи<br>* id Врача      | Штатное Р.<br><br>Должность                                                                                                    |           | [ШтатноеРасписание]![Оклад] + [ШтатноеРасписание]![Надбавка] |
| ФИО Врача 🛄<br>Должность | ••/ Оклад<br>Надбавка                                                                                                    |           | + - / * & = > < <> And Or Not Like ()                        |
| Nº кабинета 💌            |                                                                                                    |           | П Должность                                                  |
| ш                        |                                                                                                    |           | — ПаименованиеУслуг                                          |
|                          |                                                                                                    |           | — 🛅 НаименованиеУслуги_ 🔲 Надбавка                           |
| Поле:                    | id Врача                                                                                                    | ФИО Врача | — 🛄 Смена_подстановка 🔳                                      |
| Имя таблицы:             | Врачи                                                                                                    | Врачи     | — СписокПациентов                                            |
| Сортировка:              |                                                                                                    |           | L 🗁 ШтатноеРасписание                                        |
| Вывод на экран:          | Image: A start of the start of the start | ✓         | 🔁 Запросы                                                    |
| Условие отбора:          |                                                                                                    |           | 😰 Forms                                                      |

Рис. 28. Создание запроса с вычисляемым полем

– щелкните по кнопке

- сохраните запрос «Итого зарплата».

- в режиме Конструктора в строке **Поле**: выделите *Выражение1*: и переименуйте на *«Итого:»*.

4.2. Создайте запрос: выборка данных за определенный период, добавив таблицу: «Журнал», поля: ДатаПриема, ФИО Врача, Услуга, Количество, ФИО Пациента.

В свободной столбце в строке Поле: нажмите правой кнопкой мыши, выберите

🔬 Построить...

В появившемся диалоговом окне Построитель выражения выберите:

Функции →Встроенные функции →Дата/время. Щелкните два раза кнопкой мыши <Month>. Выделите «*number*».

Далее выберите таблицу «Журнал» из списка окошка **Построителя** для выборки поля *ДатаПриема*, щелкнув по раскрывающемуся списку:

#### Таблицы

#### → Журнал, ДатаПриема.

В поле построителя должно появиться следующее выражение: *Month([Журнал]![ДатаПриема])* 

Нажмите **<OК>** (см. рис. 29).

В этом же столбце в строке Условие отбора вести: [Введите номер месяца].

| Нажмите кнопку                                                                                                    |                                                                                                    |                                                                                              |              |
|----------------------------------------------------------------------------------------------------|----------------------------------------------------------------------------------------------------|----------------------------------------------------------------------------------------------|--------------|
| Построитель выражений                                                                                                    |                                                                                                    |                                                                                              | ? 🔀          |
| Month([Журнал]![ДатаПриема                                                                                                    | D                                                                                                    |                                                                                              | ОК<br>Отмена |
| +-/*&=><<>                                                                                                    | And Or Not Like ()                                                                                                    | Вставить                                                                                     | Справка      |
| <ul> <li>Запрос2</li> <li>Таблицы</li> <li>Запросы</li> <li>Forms</li> <li>Reports</li> <li>Функции</li> <li>Встроенные функции</li> <li>Stomatologiya</li> </ul> | <ul> <li><bce><br/>Массивы<br/>Преобразование<br/>База данных</bce></li> <li>Дата/время<br/>По подиножеству<br/>Обработка ошибок<br/>Финансовые<br/>Общие</li> </ul> | DatePart<br>DateSerial<br>DateValue<br>Day<br>Hour<br>IsDate<br>Minute<br>Month<br>MonthName |              |

Рис. 29. Создание запроса

Для удаления повторяющихся записей в режиме **Конструктора** уберите галочку в столбце, где записано выражение.

4.3.САМОСТОЯТЕЛЬНО создайте запрос на выборку фамилий пациентов, рожденных после 1990 года:

Для этого добавьте поле *ДатаРождения* в таблицу «*Пациенты»* в формате **Краткий формат даты**.

| Поле           | Year([Пациенты]![ДатаРождения]) |
|----------------|---------------------------------|
| Условие отбора | <[Год рождения]                 |

4.4. Используя таблицу Журнал подсчитайте Общее количество выполненных услуг каждого врача.

Для этого выберите поля ФИО врача и Количество. На панели инструментов нажмите - Групповые операции. В столбце Количество в строке «Групповая операция» выбрать из выпадающего списка Sum. Просмотреть запрос и проверить правильность, используя таблицу Журнал и фильтр записей.

Таблица: Назначение агрегатных функций

|   | Функци | Назначение                                                          |
|---|--------|---------------------------------------------------------------------|
| я |        |                                                                     |
|   | Sum    | Вычисляет сумму значений, содержащихся в поле                       |
|   | Avg    | Вычисляет среднее арифметическое для всех значений поля             |
|   | Count  | Определяет число значений поля, не считая пустых (Null)<br>значений |
|   | Min    | Находит наименьшее значение поля                                    |
|   | Max    | Находит наибольшее значение поля                                    |
|   | StDev  | Определяет среднеквадратичное отклонение от среднего значения       |
|   | Var    | Вычисляет дисперсию значений поля                                   |

#### Примечание:

- Функция *Ccur*, используемая в выражении, преобразует результаты вычислений в денежный формат
- ункция *Count* вычисляет число записей, содержащих значение в поле.
- 4.5. Создайте запрос на подсчет количества врачей по должностям.
- Для этого в режиме Конструктора выберите таблицу Врачи (поле:
- Должность добавьте два раза). Выберите групповую операцию.

Во втором столбце в строке «Групповая операция» из выпадающего списка выберите функцию **Count.** 

• В результате запроса должны получиться следующие данные:

| 9 | Запрос4 : запрос н | на выборку    |
|---|--------------------|---------------|
|   | Должность          | Count-Должнос |
| ٠ | врач-стоматолог 🗠  | 8             |
|   | ортопед            | 3             |
|   | хирург-терапевт    | 3             |

## Лабораторная работа № 6. Создание сводных таблиц и диаграмм.

**Цель работы:** ознакомление с возможностями работы табличного процессора со списком данных, приобретение навыков создания списков (базы данных) пользователя, свободных таблиц и диаграмм.

Сводные таблицы и диаграммы предназначены для интерактивного анализа данных различной сложности и объема. Они позволяют произвести сравнительный анализ данных простыми и удобными средствами.

Сводные таблицы являются многомерными и это позволяет представлять данные, сгруппированные по различным координатам.

1. Разработка сводной таблицы для таблицы базы данных.

Рассмотрим таблицу **«Журнал»** в режиме сводной таблицы. Чтобы открыть таблицу в этом режиме, выберите её в окне базы данных, нажмите кнопку **«Открыть»**, а затем для перехода из режима таблицы в режим сводной таблицы выберите на панели **Вид Сводная таблица**.

При первом открытии в ее рабочую область не включено не одного поля таблицы (рис. 30):

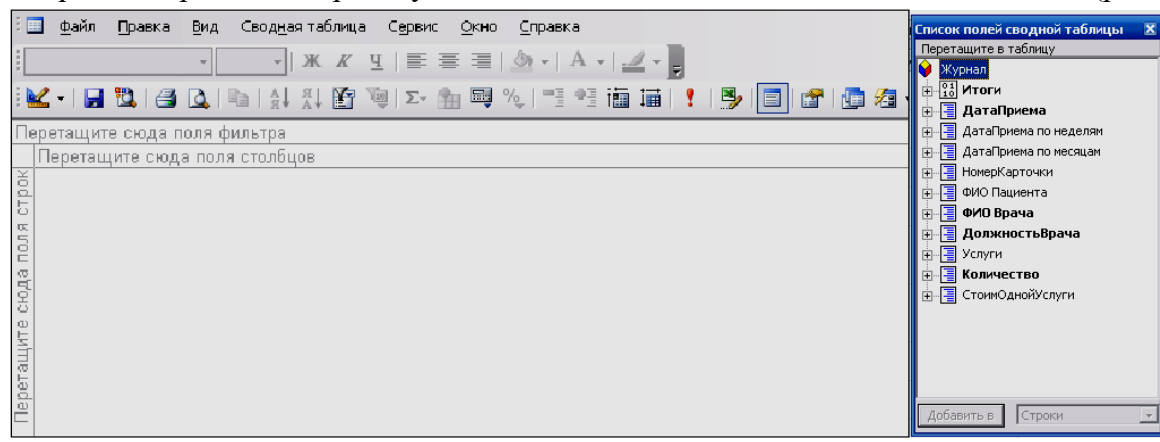

Рис. 30. Пустой макет сводной таблицы Журнал и список полей источника записей

Пусть необходимо подсчитать количество выполненных услуг каждым врачом за каждый день (за определенный период). Если список полей этой таблицы не отображается, нажмите на панели инструментов пиктограмму Список полей.

- Уникальные значения фамилии врачей составят заголовки строк. Перетащите в эту область поле ФИО Врачей.
- В область полей столбцов перетащите поле ДатаПриема.
- Пусть в нашем примере фильтрация составит по должностям. Перетащите в область фильтра – поле ДолжностьВрача (см. рис. 31).

| 6               |              |              |              |              |              |              |              |              |             |                                  |
|-----------------|--------------|--------------|--------------|--------------|--------------|--------------|--------------|--------------|-------------|----------------------------------|
| 🔳 Журнал : табл | ица          |              |              |              |              |              |              |              |             |                                  |
| ДолжностьВрач   | a 🕶          |              |              |              |              |              |              |              |             | Список полей сводной таблицы 🛛 🛛 |
| Bce             |              |              |              |              |              |              |              |              |             | Перетащите в таблицу             |
|                 | ДатаПриема 🔻 |              |              |              |              |              |              |              |             | 😝 Журнал                         |
|                 | 01.01.2011   | 02.01.2011   | 03.01.2011   | 04.01.2011   | 06.01.2011   | 09.01.2011   | 01.02.2011   | 09.02.2011   | Общие итоги | 🕂 📑 ДатаПриема                   |
| *#0.B           | + -          | + -          | + -          | + -          | + -          | + -          | + -          | + -          | + -         | + ДатаПриема по неделям          |
| ФИО Врача       | Количество 🗸 | Количество 🕶 | Количество 🔻 | Количество 🔻 | Количество 👻 | Количество 🔻 | Количество 🔻 | Количество 🔻 | нет итогов  | + 🗐 ДатаПриема по месяцам        |
| Валиуллин Д.К.  | 1            | 2            |              |              | 1            |              |              |              |             | н П НомерКарточки                |
| Галимянова О.А. | <b>I</b> ► 5 | 1            |              |              |              |              | 1            |              |             | н П ФИО Пациента                 |
| Дюкина Я.Б.     | - 4          |              |              |              |              |              |              |              |             | н Прина Прана                    |
| Елизарова Е.П.  | +            |              |              |              | 2            | 2            |              |              |             | ПолучностьВрача                  |
| Жуков А.Е.      | -            | 2            |              |              |              |              |              |              |             |                                  |
|                 |              | 2            |              |              |              |              |              |              |             |                                  |
| Карбышев Г.О.   | -            |              |              |              | 3            | 1            |              |              |             |                                  |
|                 |              |              |              |              |              | 2            |              |              |             | на стоимодноизстуги              |
| Леонидова М.Р.  | -            |              | 3            |              |              | 2            |              |              |             |                                  |
| Накипов Н.Д.    | -            | 2            |              |              |              | 1            |              |              |             |                                  |
| Никоненко П.С.  | -            |              |              | 2            | 1            |              |              |              |             |                                  |
| Родионова Ф.Я.  | +            |              | 1            |              |              |              |              |              |             |                                  |
| Сидорович М.Л.  | -            |              |              | 4            |              | 1            |              |              |             |                                  |
|                 |              |              |              | 2            |              |              |              |              |             |                                  |
|                 |              |              |              | 1            |              |              |              |              |             | Добавить в Строки 🔹              |
| Халимов И.Ш.    | -            |              |              | 2            |              |              |              | 1            |             |                                  |
| Харитонова Н.Н. | +            |              |              |              | 4            |              |              |              |             |                                  |
| Шабернева Ф.Н.  | +            |              |              |              |              | 1            |              | 2            |             |                                  |
| Of the second   | +            |              |              |              |              |              |              |              |             |                                  |

Рис. 31. Сводная таблица с фамилиями врачей и датами приема

• Для подсчета итоговых значений щелкните в области данных правой кнопкой мыши и выберите Автовычисления — Сумма (см. рис. 32).

| ФИО Врача       | • | Количество 🔻 | • | Количество 🔻                |   | Количество 🔻    | ł | Количество 🔻  | Колич |
|-----------------|---|--------------|---|-----------------------------|---|-----------------|---|---------------|-------|
| Валиуллин Д.К.  | + |              | 1 | 2                           |   |                 |   |               |       |
|                 |   |              | 1 | 2                           |   |                 |   |               |       |
| Галимянова О.А. | + | <u>، ا</u>   | 5 |                             |   |                 |   | - I           |       |
|                 |   |              | К | опировать                   |   |                 |   |               |       |
| Дюкина Я.Б.     | + |              | C | ортировка                   |   |                 | ۲ |               |       |
| Елизарова Е.П.  | + |              | C | ) <u>ч</u> истить настраив  | a | емый порядок    |   |               |       |
|                 | - | ¥            | A | кв <u>т</u> офильтр         |   |                 |   |               |       |
| Жуков А.Е.      | Ē | 10           | П | Іо <u>к</u> азать верхние и | 1 | нижние элементы | Þ |               |       |
|                 |   |              | ⊈ | ильтр по выделен            | ⊪ | юму             |   |               |       |
| Карбышев Г.О.   | ŧ | Σ-           | A | втовычисления               |   |                 | ¥ | ⊆умма         |       |
|                 |   |              | И | 1то <u>г</u> и              |   |                 |   | <u>Ч</u> исло |       |
| Леонидова М.Р.  | + | _            | Y | (далить                     |   |                 |   | Минимум       |       |
| Накипов Н.Д.    | + |              | Γ | руппировать элем            | e | нты             |   | Максимум      |       |
|                 | П |              | D | азгруппировать зг           |   | менты           |   | Среднее       |       |

Рис. 32. Формирование итоговых значений.

• В результате получим таблицу с итоговыми значениями (количество выполненных услуг) и суммарной величиной этих значений. (см. рис. 33).

| 🏾 Журнал : табли  | ица          |              |              |              |              |              |              |              |                    | _ 0 🗙                        |
|-------------------|--------------|--------------|--------------|--------------|--------------|--------------|--------------|--------------|--------------------|------------------------------|
| ДолжностьВрача    | I <b>T</b>   |              |              |              |              |              |              |              |                    | 1                            |
| Bce               |              |              |              |              |              |              |              |              |                    | Список полей сводной таблицы |
|                   | ДатаПриема 🔻 |              |              |              |              |              |              |              |                    | Перетащите в таблицу         |
|                   | 01.01.2011   | 02.01.2011   | 03.01.2011   | 04.01.2011   | 06.01.2011   | 09.01.2011   | 01.02.2011   | 09.02.2011   | Общие итоги        | 🔰 Журнал                     |
| ФИО Врача 🔻       | Количество 🔻 | Количество 🔻 | Количество 🔻 | Количество 🔻 | Количество 🔻 | Количество 🔻 | Количество 🔻 | Количество 🔻 | Сумма "Количество" |                              |
| Валиуллин Л.К. 👎  | 1            | 2            |              |              | 1            |              |              |              | 4                  | 10 Сумма "Количество"        |
|                   | 1            | 2            |              |              | 1            |              |              |              |                    | 🕀 📑 ДатаПриема               |
| Галимянова О.А. + | 5            | -            |              |              |              |              | 1            |              | 6                  | 🖅 📑 ДатаПриема по неделям    |
|                   | 5            |              |              |              |              |              | 1            |              | -                  | 🖅 📑 ДатаПриема по месяцам    |
| Дюкина Я.Б. 📑     | • 4          |              |              |              |              |              |              |              | 4                  | 🖅 📑 НомерКарточки            |
|                   | 4            |              |              |              |              |              |              |              |                    | 📺 🔄 ФИО Пациента             |
| Елизарова Е.П. 👌  | -            |              |              |              | 2            | 2            |              |              | 4                  | 👳 📑 ФИО Врача                |
|                   |              |              |              |              | 2            | 2            |              |              |                    | 🔄 📑 ДолжностьВрача           |
| Жуков А.Е. 📑      | -            | 2            |              |              |              |              |              |              | 4                  | 🛓 🗐 Услуги                   |
|                   |              | 2            |              |              |              |              |              |              |                    | 🛨 📑 Количество               |
|                   |              | 4            |              |              |              |              |              |              |                    | 🛓 🔄 СтоимОднойУслуги         |
| Карбышев Г.О. 👌   | -            |              |              |              | 3            | 1            |              |              | 6                  | -                            |
|                   |              |              |              |              |              | 2            |              |              |                    |                              |
|                   |              |              |              |              | 3            | 3            |              |              |                    |                              |
| Леонидова М.Р. 🗄  | -            |              | 3            |              |              | 2            |              |              | 5                  |                              |
|                   |              |              | 3            |              |              | 2            |              |              |                    | Добавить в Данные            |
| Накипов Н.Д. 📑    | -            | 2            |              |              |              | 1            |              |              | 3                  |                              |
|                   |              | 2            |              |              |              | 1            |              |              |                    |                              |
| Никоненко П.С. 🚦  |              |              |              | 2            | 1            |              |              |              | 3                  |                              |
|                   |              |              |              | 2            | 1            |              |              |              |                    |                              |
| Родионова Ф.Я. 🛓  | -            |              | 1            |              |              |              |              |              | 1                  |                              |
|                   |              |              | 1            |              |              |              |              |              |                    |                              |
| Сидорович М.Л. 🛓  | -            |              |              | 4            |              | 1            |              |              | 8                  |                              |
|                   |              |              |              | 2            |              |              |              |              |                    | ~                            |

Рис. 33. Сводная таблица с вычисляемыми полями.

• САМОСТОЯТЕЛЬНО выполните фильтрацию данных и вывод результатов по должностям, используя поле ДолжностьВрача, выбрав ВСЕ или отдельные должности.

• Также можно получить сводную диаграмму по таблице, выбрав на панели инструментов Вид Сводная диаграмма. (см.рис. 34).

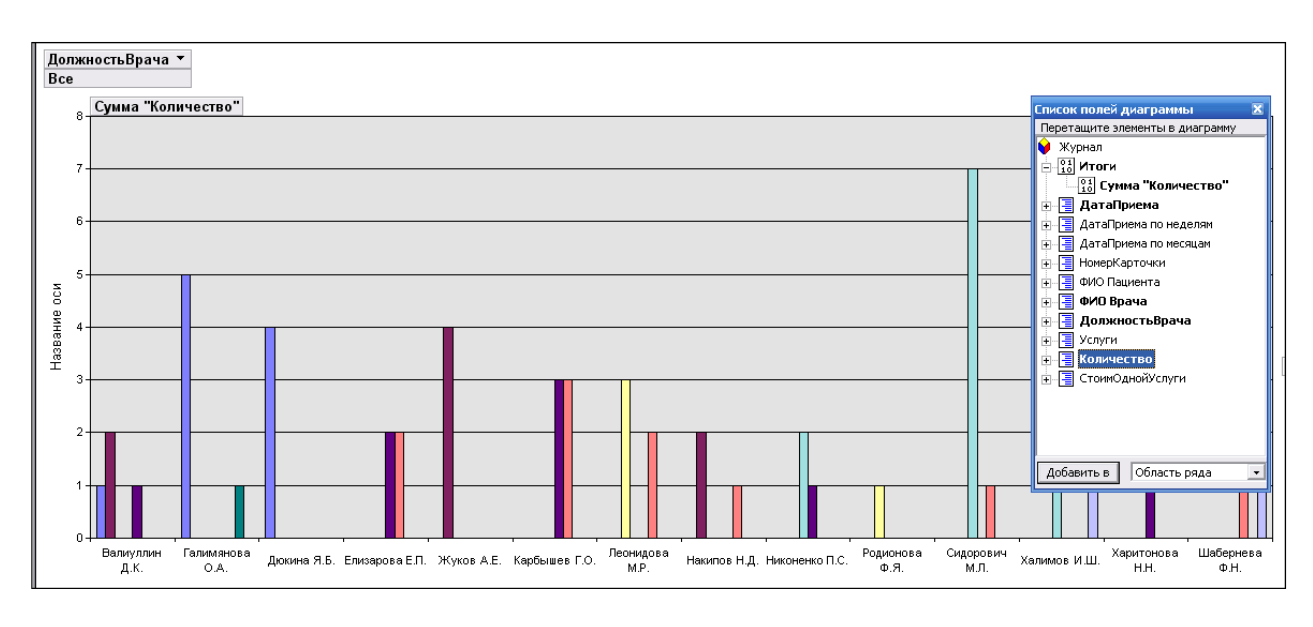

Рис. 34. Таблица Журнал в режиме сводной диаграммы.

## Лабораторная работа № 7-8 Создание и настройка отчетов.

**Цель работы:** изучить среду проектирования баз данных в MS Access; создать отчеты для печати; ознакомиться со всеми типами отчетов; подготовить отчет по результатам лабораторной работы.

Отчеты используются для отображения информации, содержащейся в таблицах, в отформатированном виде, который легко читается как на экране компьютера, так и на бумаге.

Отчет можно отобразить в трех режимах:

• в режиме конструктора, позволяющем изменить внешний вид и макет отчета,

• *в режиме просмотра образца*, где можно просмотреть все элементы готового отчета, но и в сокращенном виде;

• в режиме предварительного просмотра.

Отчет можно создать в режиме конструктора и в режиме мастера.

Для создания отчета перейдите во вкладку Отчеты Создание с помощью мастера.

• Выберите таблицу «Штатное расписание», поля Должность, Оклад, Надбавка.

• Из таблицы «Врачи» выберите поля: *ID, ФИО Врача, ВидОказываемыхУслуг.* Нажмите кнопку <Далее>.

• В следующем диалоговом окне в строке «*Вид представления данных*» будет выбрана первая таблица, в нашем примере «Штатное расписание».

- Нажмите кнопку <Далее>.
- Добавьте с помощью стрелок в уровень представления данных поле Должность.
- В следующих окнах выберите дизайн отчета.
- <Готово>.

Пример готового отчета представлен на рисунке 35.

| Штатное       | Расписа     | ние        |     |                 |                      |
|---------------|-------------|------------|-----|-----------------|----------------------|
| Должность     | Оклад       | Надбавка   | id  | ФИО Врача       | Оказыаемые<br>Услуги |
| врач-стоматол | ог          |            |     |                 |                      |
|               | 7 000,00p.  | 2 500,00p. |     |                 |                      |
|               |             |            | 104 | Жуков А.Е.      | Терапевтическая      |
|               |             |            | 102 | Дюкина Я.Б.     | Терапевтическая      |
|               |             |            | 112 | Харитонова Н.Н. | Терапевтическая      |
|               |             |            | 109 | Родионова Ф.Я.  | Терапевтическая      |
|               |             |            | 106 | Леонидова М.Р.  | Терапевтическая      |
|               |             |            | 103 | Елизарова Е.П.  | Терапевтическая      |
|               |             |            | 113 | Шабернева Ф. Н. | Терапевтическая      |
|               |             |            | 110 | Сидорович М.Л.  | Терапевтическая      |
| ортопед       |             |            |     |                 |                      |
|               | 14 000,00p. | 3.000,00p. |     |                 |                      |
|               |             |            | 105 | Карбышев Г.О.   | Ортопедическая       |
|               |             |            | 100 | Валиуллин Д.К.  | Ортопедическая       |
|               |             |            | 108 | Никоненко П.С.  | Ортопедическая       |

САМОСТОЯТЕЛЬНОЕ ЗАДАНИЕ. Создайте отчеты по выполненным запросам.

#### Создание макросов.

Макросы - это небольшие программы на языке макрокоманд СУБД Access, состоящие из последовательности определенных команд (одной или нескольких макрокоманд). Макросы являются простейшими средствами автоматизации действий над объектами Access. Необходимо отметить, что макросы легко создавать, и для этого не нужно знать синтаксис языка программирования.

Для создания макроса, откройте заглавную форму в режиме конструктора и добавьте кнопку. Пусть с помощью вновь созданной кнопки можно открыть отчеты для просмотра по деятельности стоматологии.

Щелкните правой кнопкой мыши по полю кнопки и выберите **Обработка событий Макрос.** Откроется окно конструктора макросов.

| 1 | 2 | Макрос2 : макрос |  |
|---|---|------------------|--|
|   |   | Макрокоманда     |  |
| ŀ | Þ |                  |  |
|   |   |                  |  |
|   |   |                  |  |
| ŀ |   |                  |  |

Рис. 36.Окно конструктора макросов.

В этом окне надо выбрать макрокоманду из выпадающего списка, щелкнув на кнопке открытия списка макрокоманд. В списке насчитывается около 50 различных макрокоманд для выполнения действий. Для нашего примера выберите: *Открыть отчет*. Затем выберите имя отчета и режим: *Просмотр*.

| 🗖 Макрос2 : макро | с           |
|-------------------|-------------|
| Макрок            | оманда      |
| • ОткрытьОтчет    |             |
|                   |             |
|                   |             |
|                   |             |
|                   |             |
|                   |             |
|                   |             |
|                   |             |
| Имя отчета        | Скидка      |
| Режим             | Печать 💌    |
| Имя фильтра       | Печать      |
| Условие отбора    | Конструктор |
| Режим окна        | Просмотр    |

Рис. 37. Макрос.

Сохраните макрос. Все созданные макросы будут отображаться в вкладке Макросы.

САМОСТОЯТЕЛЬНОЕ ЗАДАНИЕ. Добавьте остальные кнопки, дополнив их соответствующими командами-макросами.

#### Задания на лабораторную работу

Выполните разработку программного комплекса в соответствии с требованиями, подтверждающими квалификацию разработчика прикладного программного обеспечения. Программный комплекс не должен терять работоспособности при некорректных действиях пользователя. В интерфей- се должны использоваться только термины, понятные пользователю. Появление англоязычных сообщений СУБД недопустимо. Язык диалога должен категорически исключить компьютерный сленг.

Вариант 1. Разработать прикладное программное обеспечение деятельности депо по ремонту пассажирских вагонов. Депо выполняет несколько видов ремонта. Деповской ремонт – после пробега вагоном 450 тыс. км или два года эксплуатации (что наступит раньше). ТО-2 – под- готовка вагона к зимним или летним условиям эксплуатации. ТО-3 – те- кущее обслуживание – после пробега 150 тыс. км или один год эксплуа- тации. Текущий ремонт – круглосуточно, при котором ремонтируются вагоны всех дорог России. Основные причины поступления вагона в теку- щий ремонт: неисправность колесной пары, неисправность буксового уз- ла и т. д. Каждый вагон имеет уникальный номер. Тип вагона также имеет значение при ремонте: купейный, СВ, плацкартный, почтовый, багажный. Каждый вагон приписан к дирекции по обслуживанию пассажиров (ДОП-1, ДОП-2, ДОП-3 и т. д.). Текущий ремонт выполняют ремонтные бригады в четыре смены. Для выполнения остальных ремонтов привлекается, как правило, одна бригада. За высокое качество ремонта члены бригады получают премию.

Таблица 9.1

| №  | Поле            | Тип        | Размер | Описание                              |
|----|-----------------|------------|--------|---------------------------------------|
| 1  | RegNumber       | Числовой   | 10     | Регистрационный номер вагона          |
| 2  | RegName         | Текстовый  | 60     | Приписка вагона к дороге              |
| 3  | RegChief        | Текстовый  | 20     | Приписка вагона к дирекции            |
| 4  | Туре            | Текстовый  | 20     | Тип вагона (купейный, СВ, и т. д.)    |
| 5  | TypeYear        | Числовой   | 4      | Год выпуска вагона                    |
| 6  | TypeRepair      | Текстовый  | 39     | Тип ремонта                           |
| 7  | Picture         | Поле OLE   | Авто   | Фотография вагона                     |
| 8  | Money           | Денежный   | 15     | Стоимость ремонта                     |
| 9  | Bonus           | Логический | 1      | Качество ремонта (отличное/по нормам) |
| 10 | BonusPercent    | Числовой   | 2      | Премия в процентах (общая)            |
| 11 | DateStart       | Дата/Время | Авто   | Начало ремонта                        |
| 12 | DateStop        | Дата/Время | Авто   | Окончание ремонта                     |
| 13 | Reason          | Текстовый  | 40     | Причина поступления в ремонт          |
| 14 | External        | Логический | 1      | Внешняя/Местная железная дорога       |
| 15 | BankExternal    | Текстовый  | 60     | Банк внешней железной дороги          |
| 16 | InnExternal     | Числовой   | 10     | ИНН внешней железной дороги           |
| 17 | AddressExternal | Текстовый  | 80     | Юридический адрес внешней ж/дороги    |
| 18 | FIOchief        | Текстовый  | 40     | ФИО бригадира                         |
| 19 | Base            | Текстовый  | 15     | Образование бригадира (ВУЗ)           |
| 20 | FIOworker       | Текстовый  | 40     | ФИО работника                         |
| 21 | BaseWorker      | Числовой   | 15     | Образование работника (ВУЗ)           |
| 22 | YearWorker      | Числовой   | 2      | Стаж работы                           |
| 23 | SpecialWorker   | Текстовый  | 30     | Основная специальность работника      |
| 24 | BonusWorker     | Денежный   | 15     | Премия в рублях работнику             |
| 25 | Comment         | Поле Мето  | Авто   | Примечания (за что премия)            |
| 26 | NumberBankKart  | Текстовый  | 60     | Номер карты для перечисления З/П      |

Вариант 2. Разработать прикладное программное обеспечение дея- тельности ремонтноэксплуатационного локомотивного депо. Депо выпол- няет несколько видов ремонта: текущий ремонт (TP), средний ремонт (CP), техническое обслуживание (TO) и внеплановый ремонт. При внеплановом ремонте локомотив снимается с рейса и заменяется резервным, поэтому сроки внепланового ремонта должны быть минимальными, а сам ремонт проводится порой в четыре смены. Каждый локомотив имеет уникальный номер и приписан к определенному локомотивному депо. Технология ре- монта зависит от типа локомотива (пассажирский или грузовой). Для вы- полнения первых трех видов ремонта привлекается, как правило, одна бригада. За высокое качество выполненных работ члены бригады получа- ют дополнительное вознаграждение (квартальная премия, месячная пре- мия, 13 и 14 зарплата). За переработку (сверхурочные) также выплачива- ются дополнительные суммы.

Таблица 9.2

| N⁰ | Поле            | Тип        | Размер | Описание                                  |
|----|-----------------|------------|--------|-------------------------------------------|
| 1  | RegNumber       | Числовой   | 10     | Регистрационный номер локомотива          |
| 2  | RegName         | Текстовый  | 60     | Приписка локомотива к депо                |
| 3  | Kind            | Текстовый  | 20     | Марка локомотива (ВЛ-80с, ВЛ-80р и т. д.) |
| 4  | Туре            | Текстовый  | 20     | Тип локомотива (грузовой, пассажирский)   |
| 5  | TypeYear        | Числовой   | 4      | Год выпуска локомотива                    |
| 6  | TypeRepair      | Текстовый  | 39     | Тип ремонта                               |
| 7  | Picture         | Поле OLE   | Авто   | Фотография локомотива                     |
| 8  | Money           | Денежный   | 15     | Стоимость ремонта                         |
| 9  | Bonus           | Логический | 1      | Качество ремонта (отличное/по нормам)     |
| 10 | BonusPercent    | Числовой   | 2      | Премия в процентах (общая)                |
| 11 | DateStart       | Дата/Время | Авто   | Начало ремонта                            |
| 12 | DateStop        | Дата/Время | Авто   | Окончание ремонта                         |
| 13 | Reason          | Текстовый  | 40     | Причина поступления в ремонт              |
| 14 | External        | Логический | 1      | Внешнее/Местное депо                      |
| 15 | BankExternal    | Текстовый  | 60     | Банк внешнего депо                        |
| 16 | InnExternal     | Числовой   | 10     | ИНН внешнего депо                         |
| 17 | AddressExternal | Текстовый  | 80     | Юридический адрес внешнего депо           |
| 18 | FIOchief        | Текстовый  | 40     | ФИО бригадира                             |
| 19 | Base            | Текстовый  | 15     | Образование бригадира (ВУЗ)               |
| 20 | FIOworker       | Текстовый  | 40     | ФИО работника                             |
| 21 | BaseWorker      | Числовой   | 15     | Образование работника (ВУЗ)               |
| 22 | YearWorker      | Числовой   | 2      | Стаж работы                               |
| 23 | SpecialWorker   | Текстовый  | 30     | Основная специальность работника          |
| 24 | BonusWorker     | Денежный   | 15     | Премия в рублях работнику                 |
| 25 | Comment         | Поле Мето  | Авто   | Примечания (за что премия)                |
| 26 | NumberBankKart  | Текстовый  | 60     | Тип премии                                |

Вариант 3. Разработать прикладное программное обеспечение дея- тельности судоходной компании «Балтика». Эта крупная компания зани- мается перевозками грузов между континентами. В ее собственности не- сколько десятков судов различного класса и грузоподъемности. К услугам этой компании обращаются тысячи клиентов из различных стран мира.

На судне может находиться несколько партий грузов для различных грузополучателей из различных стран и городов. Одна партия груза может состоять из нескольких разновидностей грузов. У одной партии груза мо- жет быть только один отправитель и только один получатель.

Судно следует по маршруту. Маршрут разрабатывается главным ме- неджером компании и проходит через несколько портов. В очередном пор- ту назначения производится лишь частичная погрузка и выгрузка грузов, и судно следует дальше.

Таблица 9.3

| №  | Поле            | Тип        | Размер | Описание                            |
|----|-----------------|------------|--------|-------------------------------------|
| 1  | RegNumber       | Числовой   | 10     | Регистрационный номер судна         |
| 2  | Name            | Текстовый  | 60     | Название судна                      |
| 3  | Skipper         | Текстовый  | 60     | ФИО капитана судна                  |
| 4  | Туре            | Текстовый  | 15     | Тип судна (танкер, сухогруз)        |
| 5  | Capacity        | Числовой   | 10     | Грузоподъемность судна              |
| 6  | Year            | Числовой   | 4      | Год постройки судна                 |
| 7  | Picture         | Поле OLE   | Авто   | Фотография судна                    |
| 8  | Dockyard        | Текстовый  | 15     | Порт приписки                       |
| 9  | CustomValue     | Числовой   | 10     | Таможенный номер партии груза       |
| 10 | DepartureDate   | Дата       | Авто   | Дата убытия груза                   |
| 11 | ArriveDate      | Дата       | Авто   | Дата прибытия груза                 |
| 12 | Origin          | Текстовый  | 20     | Пункт отправления                   |
| 13 | Destination     | Текстовый  | 20     | Пункт назначения                    |
| 14 | CustomClearance | Логический | 1      | Необходимость таможенной декларации |
| 15 | Number          | Числовой   | 4      | Номер груза в партии                |
| 16 | Shipment        | Текстовый  | 30     | Название груза                      |
| 17 | DeclareValue    | Числовой   | 8      | Заявленная величина груза           |
| 18 | Unit            | Текстовый  | 10     | Единица измерения груза             |
| 19 | InsureValue     | Числовой   | 8      | Застрахованная величина груза       |
| 20 | Sender          | Текстовый  | 30     | Отправитель груза                   |
| 21 | INNsender       | Числовой   | 10     | ИНН отправителя груза               |
| 22 | BankSender      | Текстовый  | 60     | Банк отправителя груза              |
| 23 | AddressSender   | Текстовый  | 80     | Юридический адрес отправителя груза |
| 24 | Consignee       | Текстовый  | 30     | Получатель груза                    |
| 25 | INNconsignee    | Числовой   | 10     | ИНН получателя груза                |
| 26 | BankConsignee   | Текстовый  | 60     | Банк получателя груза               |
| 27 | AddressConsign  | Текстовый  | 80     | Юридический адрес получателя груза  |
| 28 | Comment         | Поле Мето  | Авто   | Примечания                          |

Вариант 4. Разработать прикладное программное обеспечение дея- тельности учреждения юстиции. По существующему законодательству на это учреждение возложена обязанность регистрации прав юридических и физических лиц на недвижимое имущество (здания, квартиры, земельные участки). В этом задании вам необходимо разработать лишь часть про- граммного комплекса, обеспечивающего регистрацию прав граждан на квартиры. Имейте в виду! В здании несколько квартир. В одной квартире – несколько собственников, причем в базе данных должна храниться история перехода квартиры от одних собственников к другим. Кадастровый номер здания однозначно определяет его среди других зданий города. Смело используйте его в качестве первичного ключа таблицы зданий.

Таблица 9.4

| N⁰ | Поле       | Тип        | Размер | Описание                           |
|----|------------|------------|--------|------------------------------------|
| 1  | Kadastr    | Текстовый  | 20     | Кадастровый номер здания           |
| 2  | Address    | Текстовый  | 60     | Адрес здания                       |
| 3  | District   | Текстовый  | 15     | Район города                       |
| 4  | Land       | Числовой   | 10     | Площадь земельного участка         |
| 5  | Year       | Числовой   | 4      | Год постройки здания               |
| 6  | Material   | Текстовый  | 15     | Материал стен здания               |
| 7  | Base       | Текстовый  | 15     | Материал фундамента                |
| 8  | Comment    | Поле Мето  | Авто   | Примечания                         |
| 9  | Wear       | Числовой   | 2      | Износ в процентах                  |
| 10 | Flow       | Числовой   | 2      | Число этажей в здании              |
| 11 | Line       | Числовой   | 5      | Расстояние от центра города        |
| 12 | Square     | Числовой   | 10     | Площадь нежилых помещений          |
| 13 | Picture    | Поле OLE   | Авто   | Фото здания                        |
| 14 | Flats      | Числовой   | 3      | Количество квартир в здании        |
| 15 | Elevator   | Логический | 1      | Наличие лифта                      |
| 16 | Flat       | Числовой   | 4      | Номер квартиры                     |
| 17 | Storey     | Числовой   | 2      | Номер этажа                        |
| 18 | Rooms      | Числовой   | 1      | Количество комнат                  |
| 19 | SquareFlat | Числовой   | Авто   | Общая площадь квартиры             |
| 20 | Dwell      | Числовой   | Авто   | Жилая площадь квартиры             |
| 21 | Branch     | Числовой   | Авто   | Вспомогательная площадь квартиры   |
| 22 | Balcony    | Числовой   | Авто   | Площадь балкона                    |
| 23 | Height     | Числовой   | Авто   | Высота квартиры                    |
| 24 | Record     | Числовой   | 2      | Номер записи о праве собственности |
| 25 | Document   | Текстовый  | 60     | Документ на право собственности    |
| 26 | DateDoc    | Дата       | Авто   | Дата документа о собственности     |
| 27 | FioHost    | Текстовый  | 60     | Ф.И.О. собственника                |
| 28 | Passport   | Поле Мето  | Авто   | Данные его паспорта                |
| 29 | Part       | Числовой   | Авто   | Принадлежащая ему доля, %          |
| 30 | Born       | Числовой   | 4      | Год рождения собственника          |

*Вариант 5.* Разработать прикладное программное обеспечение дея- тельности малого научновнедренческого предприятия «Квадро». Это предприятие занимается прокладкой компьютерных сетей и разработкой программных комплексов для организаций нашего города.

Численность работников в «Квадро» – примерно 80 человек. Одновре- менно находится в разработке до 30 проектов. Один разработчик может участвовать в нескольких проектах одновременно, но зарплата его от это- го не зависит. Одна организация может заказать в «Квадро» несколько разработок. Стоимость каждого проекта оговаривается отдельно. При дос- рочном выполнении работы заказчик перечисляет научно-внедренческому предприятию определенный, заранее оговоренный процент премии.

Таблица 9.5

| №  | Поле          | Тип       | Размер | Описание                            |
|----|---------------|-----------|--------|-------------------------------------|
| 1  | EmployeeID    | Числовой  | 3      | Идентификатор работника             |
| 2  | EmployeeName  | Текстовый | 60     | ФИО работника                       |
| 3  | Address       | Текстовый | 60     | Домашний адрес                      |
| 4  | District      | Текстовый | 15     | Район города                        |
| 5  | Experience    | Числовой  | 2      | Опыт работы по специальности        |
| 6  | Year          | Числовой  | 4      | Год рождения                        |
| 7  | Language      | Текстовый | 15     | Базовый язык программирования       |
| 8  | Base          | Текстовый | 15     | Образование (вуз)                   |
| 9  | Comment       | Поле Мето | Авто   | Примечания                          |
| 10 | Salary        | Денежный  | 15     | Зарплата                            |
| 11 | Bonus         | Денежный  | 15     | Премия                              |
| 12 | GrossSalary   | Денежный  | 15     | Полная зарплата                     |
| 13 | Exempt        | Денежный  | 15     | Льготы                              |
| 14 | Picture       | Поле OLE  | Авто   | Фото работника                      |
| 15 | ProjectID     | Числовой  | 3      | Идентификатор проекта               |
| 16 | ProjectName   | Текстовый | 40     | Название проекта                    |
| 17 | ProjectStart  | Дата      | Авто   | Дата начала проекта                 |
| 18 | ProjectStop   | Дата      | Авто   | Дата окончания проекта              |
| 19 | Chief         | Текстовый | 60     | Руководитель проекта                |
| 20 | Customer      | Текстовый | 60     | Заказчик проекта                    |
| 21 | Cost          | Числовой  | Авто   | Стоимость разработки                |
| 22 | Phone         | Текстовый | 10     | Телефон заказчика                   |
| 23 | Bank          | Текстовый | 60     | Банк заказчика                      |
| 24 | Account       | Текстовый | 20     | Номер счета в банке                 |
| 25 | INN           | Текстовый | 10     | ИНН заказчика                       |
| 26 | AddressCust   | Текстовый | 60     | Адрес заказчика                     |
| 27 | FioWorker     | Текстовый | 60     | Ответственный от заказчика          |
| 28 | PhoneWorker   | Текстовый | 10     | Телефон ответственного              |
| 29 | BonusAll      | Числовой  | Авто   | Премия, %, при досрочном выполнении |
| 30 | EmployeeStart | Дата      | Авто   | Начало участия работника в проекте  |
| 31 | EmployeeStop  | Дата      | Авто   | Конец участия работника в проекте   |

**Вариант 6.** Разработать прикладное программное обеспечение дея- тельности ООО «Киновидеопрокат». Это предприятие фактически контро- лирует демонстрацию кинофильмов в кинотеатрах города. Отдел маркетин- га, изучив ситуацию на рынке кинофильмов, принимает решение о покупке тех или иных кинолент. Отдел закупок претворяет эти решения в жизнь, причем лента может быть куплена как у производителя, так и у посредника.

Отдел аренды киновидеопроката сдает закупленные фильмы кинотеат- рам города в аренду. Так как всегда закупается только одна копия фильма, он не может демонстрироваться одновременно в нескольких кинотеатрах. У одного поставщика может быть куплено несколько фильмов. Также несколько лент может быть в аренде у одного кинотеатра одновременно.

Таблица 9.6

| N⁰ | Поле          | Тип        | Размер | Описание                        |
|----|---------------|------------|--------|---------------------------------|
| 1  | Provider      | Текстовый  | 40     | Поставщик кинофильма            |
| 2  | INN           | Текстовый  | 10     | ИНН поставщика кинофильма       |
| 3  | Address       | Текстовый  | 60     | Юридический адрес поставщика    |
| 4  | Bank          | Текстовый  | 60     | Банк поставщика кинофильма      |
| 5  | Account       | Текстовый  | 20     | Номер счета в банке             |
| 6  | Sign          | Логический | 1      | Признак посредника              |
| 7  | Film          | Текстовый  | 20     | Название кинофильма             |
| 8  | Script        | Текстовый  | 60     | Автор сценария                  |
| 9  | Comment       | Поле Мето  | Авто   | Краткое содержание фильма       |
| 10 | Producer      | Текстовый  | 60     | Режиссер-постановщик            |
| 11 | Company       | Текстовый  | 40     | Компания-производитель          |
| 12 | Year          | Числовой   | 4      | Год выхода на экран             |
| 13 | Expense       | Денежный   | 15     | Затраты на производство         |
| 14 | Cost          | Денежный   | 15     | Стоимость приобретения          |
| 15 | Translate     | Логический | 1      | Наличие дублирования            |
| 16 | Cinema        | Текстовый  | 20     | Название кинотеатра             |
| 17 | INNcinema     | Текстовый  | 10     | ИНН кинотеатра                  |
| 18 | AddressCinema | Текстовый  | 60     | Адрес кинотеатра                |
| 19 | Chief         | Текстовый  | 60     | Директор кинотеатра             |
| 20 | Owner         | Текстовый  | 60     | Владелец кинотеатра             |
| 21 | BankCinema    | Текстовый  | 60     | Банк кинотеатра                 |
| 22 | Phone         | Текстовый  | 10     | Телефон кинотеатра              |
| 23 | District      | Текстовый  | 15     | Район города                    |
| 24 | AccountCinema | Текстовый  | 20     | Номер счета кинотеатра в банке  |
| 25 | Capacity      | Числовой   | 4      | Число посадочных мест           |
| 26 | DateStart     | Дата       | Авто   | Дата начала демонстрации фильма |
| 27 | DateStop      | Дата       | Авто   | Окончание демонстрации          |
| 28 | PhoneWorker   | Текстовый  | 10     | Телефон ответственного          |
| 29 | Worker        | Текстовый  | 60     | Ответственный от кинотеатра     |
| 30 | Summa         | Денежный   | 15     | Сумма оплаты за аренду ленты    |
| 31 | Tax           | Денежный   | 15     | Пени за несвоевременный возврат |

**Вариант** 7. Разработать прикладное программное обеспечение дея- тельности предприятия LADA-сервис. Эта крупная компания занимается продажей автомобилей марки BA3 в нашем городе. Она имеет несколько филиалов в разных районах. Автомобиль может быть продан как со скла- да компании, так и на заказ с завода-изготовителя по предоплате. Покупа- тель может заказать модель, цвет, тюнинг и оговорить срок поставки зака- занного автомобиля. Одновременно с новыми авто на площадках компа- нии имеется большой выбор подержанных автомобилей, как отечествен- ных, так и иностранных. Покупателем может быть как физическое лицо, так и организация. В первом случае – расчет наличными, во втором – че- рез банк. Расчет производится в рублях.

Таблица 9.7

| №  | Поле      | Тип        | Размер | Описание                          |
|----|-----------|------------|--------|-----------------------------------|
| 1  | IDfilial  | Числовой   | 1      | Регистрационный номер филиала     |
| 2  | Filial    | Текстовый  | 20     | Название филиала предприятия      |
| 3  | InnFilial | Текстовый  | 10     | ИНН филиала предприятия           |
| 4  | Chief     | Текстовый  | 60     | Руководитель филиала              |
| 5  | Capacity  | Числовой   | 3      | Число стояночных мест на площадке |
| 6  | Address   | Текстовый  | 60     | Адрес филиала предприятия         |
| 7  | Phone     | Текстовый  | 10     | Номер телефона филиала            |
| 8  | Brand     | Текстовый  | 15     | Марка автомобиля                  |
| 9  | Model     | Текстовый  | 15     | Модель автомобиля                 |
| 10 | BodyID    | Текстовый  | 20     | Номер кузова                      |
| 11 | EngineID  | Текстовый  | 20     | Номер двигателя                   |
| 12 | BodyModel | Текстовый  | 20     | Модель кузова                     |
| 13 | Picture   | Поле OLE   | Авто   | Фотография автомобиля             |
| 14 | Volume    | Числовой   | 5      | Объем двигателя                   |
| 15 | Power     | Числовой   | 3      | Мощность двигателя, л.с.          |
| 16 | Helm      | Логический | 1      | Руль (правый/левый)               |
| 17 | Drive     | Логический | 1      | Привод на все колеса              |
| 18 | DateStart | Дата       | Авто   | Дата появления в продаже          |
| 19 | Cost      | Денежный   | 15     | Стоимость автомобиля              |
| 20 | New       | Логический | 1      | Новый/подержанный                 |
| 21 | Year      | Числовой   | 4      | Год выпуска автомобиля            |
| 22 | Distance  | Числовой   | 6      | Пробег автомобиля, км             |
| 23 | Туре      | Текстовый  | 15     | Тип кузова автомобиля             |
| 24 | Client    | Текстовый  | 60     | Покупатель автомобиля             |
| 25 | Sign      | Логический | 1      | Признак покупателя (юр/физ. лицо) |
| 26 | Bank      | Текстовый  | 60     | Банк покупателя                   |
| 27 | Account   | Текстовый  | 20     | Номер счета в банке               |
| 28 | Comment   | Поле Мето  | Авто   | Примечания                        |
| 29 | Customer  | Текстовый  | 60     | Заказчик                          |
| 30 | Price     | Денежный   | 15     | Стоимость заказанного автомобиля  |
| 31 | StartDate | Дата       | Авто   | Дата заказа                       |

#### Набор данных к варианту 7

163

**Вариант 8.** Разработать прикладное программное обеспечение торго- во-посреднической фирмы «Столица». Бизнес этого предприятия предель- но прост: «покупай дешевле – продавай дороже», или состыкуй продавца и покупателя и получи «комиссионные». Основной упор фирма делает на закупки продуктов питания в других регионах страны и за рубежом – там, где они производятся и стоят дешевле, чем в нашем регионе.

Часть продукции может быть закуплена и у местных продавцов. В этом случае фирма получает прибыль за счет того, что крупные партии товара стоят дешевле, чем мелкие.

Имейте в виду, что товар не может быть продан дешевле, чем онкуплен.

Таблица 9.8

| N⁰ | Поле          | Тип       | Размер | Описание                         |
|----|---------------|-----------|--------|----------------------------------|
| 1  | Seller        | Текстовый | 60     | Фирма – продавец товара          |
| 2  | InnSeller     | Текстовый | 10     | ИНН продавца                     |
| 3  | Country       | Текстовый | 15     | Страна продавца                  |
| 4  | Chief         | Числовой  | 60     | Руководитель фирмы               |
| 5  | Address       | Числовой  | 60     | Юридический адрес фирмы          |
| 6  | Phone         | Текстовый | 10     | Телефон руководителя             |
| 7  | Manager       | Текстовый | 60     | Главный менеджер фирмы           |
| 8  | PhonePlus     | Текстовый | 10     | Телефон отдела продаж            |
| 9  | Bank          | Текстовый | 60     | Банк продавца                    |
| 10 | Account       | Текстовый | 20     | Номер счета в банке              |
| 11 | GoodsID       | Числовой  | 10     | Штрих-код товара                 |
| 12 | Goods         | Текстовый | 30     | Название товара                  |
| 13 | Picture       | Поле OLE  | Авто   | Фото товара                      |
| 14 | Category      | Текстовый | 15     | Категория товара (кофе, печенье) |
| 15 | DateStart     | Дата      | Авто   | Дата изготовления товара         |
| 16 | Period        | Числовой  | 4      | Срок хранения товара, дн.        |
| 17 | Manufacturer  | Текстовый | 60     | Изготовитель товара              |
| 18 | Unit          | Текстовый | 10     | Единица измерения                |
| 19 | CostUnit      | Денежный  | 15     | Цена за единицу                  |
| 20 | Count         | Числовой  | Авто   | Количество товара                |
| 21 | Client        | Текстовый | 60     | Покупатель товара                |
| 22 | InnClient     | Текстовый | 10     | ИНН покупателя                   |
| 23 | Director      | Текстовый | 60     | Руководитель фирмы-покупателя    |
| 24 | PhoneDir      | Текстовый | 10     | Телефон директора                |
| 25 | AddressClient | Текстовый | 60     | Юридический адрес фирмы          |
| 26 | BankClient    | Текстовый | 60     | Банк покупателя                  |
| 27 | AccountClient | Текстовый | 20     | Номер счета в банке              |
| 28 | Volume        | Числовой  | Авто   | Количество купленного товара     |
| 29 | CostUnitVol   | Денежный  | 15     | Цена за единицу                  |
| 30 | DateVolume    | Дата      | Авто   | Дата покупки товара              |
| 31 | Comment       | Поле Мемо | Авто   | Примечания                       |

#### Набор данных к варианту 8

164

**Вариант 9.** Разработать прикладное программное обеспечение дея- тельности отдела гарантийного ремонта товаров фирмы «Народная торго- вая компания». Это предприятие – лидер продаж кондиционеров, телеви- зоров и другой бытовой техники в городе. Хорошо известно, что техника часто выходит из строя, причем уже в период гарантийного срока, а в этом случае продавец товара должен бесплатно отремонтировать его. Еже- дневно в отдел гарантийного ремонта обращаются несколько десятков че- ловек, купивших технику в этой компании. Вы, скорее всего, также побыва- ли в отделе гарантийного ремонта, что очень поможет Вам при разработке программного обеспечения.

Таблица 9.9

| N⁰ | Поле         | Тип        | Размер | Описание                          |
|----|--------------|------------|--------|-----------------------------------|
| 1  | IDfilial     | Числовой   | 1      | Регистрационный номер филиала     |
| 2  | Filial       | Текстовый  | 20     | Название филиала предприятия      |
| 3  | InnFilial    | Текстовый  | 10     | ИНН филиала предприятия           |
| 4  | Chief        | Текстовый  | 60     | Руководитель филиала              |
| 5  | Capacity     | Числовой   | 3      | Количество работающих на ремонте  |
| 6  | Address      | Текстовый  | 60     | Адрес филиала предприятия         |
| 7  | Phone        | Текстовый  | 10     | Номер телефона филиала            |
| 8  | GoodsID      | Текстовый  | 15     | Штрих-код товара                  |
| 9  | Goods        | Текстовый  | 40     | Название товара или прибора       |
| 10 | Categoty     | Текстовый  | 20     | Категория (утюг, миксер)          |
| 11 | Country      | Текстовый  | 20     | Страна-производитель              |
| 12 | Company      | Текстовый  | 40     | Изготовитель                      |
| 13 | Picture      | Поле OLE   | Авто   | Фотография товара или прибора     |
| 14 | INNcompany   | Текстовый  | 10     | ИНН изготовителя                  |
| 15 | AdddressComp | Текстовый  | 60     | Адрес изготовителя                |
| 16 | DateStart    | Дата       | Авто   | Дата изготовления товара          |
| 17 | Period       | Числовой   | 4      | Гарантийный период                |
| 18 | DateBuy      | Дата       | Авто   | Дата покупки                      |
| 19 | Cost         | Денежный   | 15     | Стоимость товара                  |
| 20 | Fax          | Текстовый  | 12     | Номер факса компании              |
| 21 | PhoneCompany | Текстовый  | 12     | Телефон компании                  |
| 22 | Email        | Текстовый  | 20     | Адрес электронной почты компании  |
| 23 | Web          | Текстовый  | 20     | Адрес WEB-страницы                |
| 24 | CostRepair   | Денежный   | 15     | Стоимость ремонта                 |
| 25 | CustomerID   | Числовой   | 5      | Идентификатор покупателя          |
| 26 | Customer     | Текстовый  | 60     | Покупатель                        |
| 27 | AddressCust  | Текстовый  | 60     | Адрес покупателя                  |
| 28 | Comment      | Поле Мето  | Авто   | Примечания (что было сделано)     |
| 29 | Sign         | Логический | 1      | Признак покупателя (юр/физ. лицо) |
| 30 | Guarantee    | Числовой   | 5      | Оставшийся гарантийный срок       |
| 31 | StartDate    | Дата       | Авто   | Дата приемки в ремонт             |
| 32 | StopDate     | Дата       | Авто   | Дата получения                    |

#### Набор данных к варианту 9

165

**Вариант** 10. Разработать прикладное программное обеспечение дея- тельности отдела учета личного состава батальона железнодорожных войск. Это фактически отдел кадров воинской части. Батальон раскварти- рован на отдельной территории. В батальоне несколько рот, в каждой роте несколько взводов, каждый взвод состоит из трех отделений.

В мирное время батальон занимается изучением техники и поддержа- нием ее в рабочем состоянии. Часть технических ресурсов «законсервиро- вана». Поддержание такой техники в отличном состоянии также входит в обязанности личного состава батальона. В настоящее время существует три вида службы: срочная, сверхсрочная и по контракту. Каждый офицер части имеет удостоверение личности, которое заменяет паспорт, а воен- нослужащий срочной службы – военный билет.

Таблица 9.10

| №  | Поле          | Тип        | Размер | Описание                             |
|----|---------------|------------|--------|--------------------------------------|
| 1  | Number        | Текстовый  | 15     | Номер воинской части                 |
| 2  | Battalion     | Текстовый  | 30     | Название батальона                   |
| 3  | Commander     | Текстовый  | 50     | ФИО командира батальона              |
| 4  | Rank          | Текстовый  | 20     | Воинское звание командира            |
| 5  | ViceCommander | Текстовый  | 50     | ФИО зам. командира батальона         |
| 6  | Rank2         | Текстовый  | 20     | Воинское звание зам. командира       |
| 7  | Photo         | Поле OLE   | Авто   | Фото командира батальона             |
| 8  | Commander2    | Текстовый  | 50     | ФИО командира роты                   |
| 9  | Rank3         | Текстовый  | 20     | Звание командира роты                |
| 10 | Passport      | Текстовый  | 20     | Удостоверение личности               |
| 11 | CompanyID     | Числовой   | 1      | Номер роты                           |
| 12 | CompanyName   | Текстовый  | 20     | Название роты                        |
| 13 | Photo2        | Поле OLE   | Авто   | Фото командира роты                  |
| 14 | PlatoonID     | Числовой   | 1      | Номер взвода                         |
| 15 | Commander3    | Текстовый  | 50     | ФИО командира взвода                 |
| 16 | Rank4         | Текстовый  | 20     | Звание командира взвода              |
| 17 | Photo3        | Поле OLE   | Авто   | Фото командира взвода                |
| 18 | PlatoonName   | Текстовый  | 20     | Название взвода                      |
| 19 | DepartmentID  | Числовой   | 1      | Номер отделения                      |
| 20 | Soldier       | Текстовый  | 50     | ФИО военнослужащего                  |
| 21 | Post          | Текстовый  | 20     | Должность (командир/солдат)          |
| 22 | Rank5         | Текстовый  | 20     | Звание военнослужащего               |
| 23 | Start         | Дата       | Авто   | Начало службы                        |
| 24 | Stop          | Дата       | Авто   | Конец службы                         |
| 25 | Kind          | Логический | 1      | Вид службы (срочная или контрактная) |
| 26 | Address       | Текстовый  | 60     | Адрес проживания                     |
| 27 | Phone         | Текстовый  | 15     | Домашний телефон                     |
| 28 | Comment       | Поле Мето  | Авто   | Примечание                           |
| 29 | Birth         | Числовой   | 4      | Год рождения                         |

# Список литературы

- 1. Свиридова, М. Ю. Система управления базами данных Access / М.Ю. Свиридова. М.: Академия, 2016.
- Персианов, Вячеслав Венедиктович; Технология Проектирования Информационной Базы Для Педагогических Вузов Страны. / Персианов Вячеслав Венедиктович;. - Москва: Огни, 2016
- Кузнецов, С. Д. Основы баз данных / С.Д. Кузнецов. М.: Бином. Лаборатория знаний, Интернет-университет информационных технологий, 2017
- 4. Латыпова, Р. Р. Базы данных. Курс лекций / Р.Р. Латыпова. Москва: Высшая школа, 2016.
- 5. Фуфаев, Э. В. Базы данных / Э.В. Фуфаев, Д.Э. Фуфаев. М.: Академия, 2016.